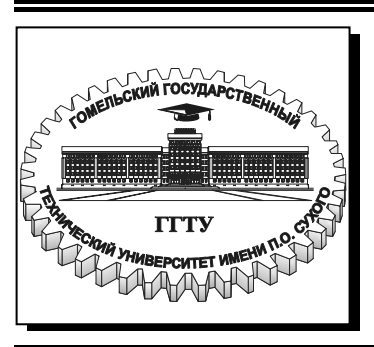

Министерство образования Республики Беларусь

Учреждение образования «Гомельский государственный технический университет имени П. О. Сухого»

Кафедра «Машины и технология литейного производства»

# ОСНОВЫ КОМПЬЮТЕРНОГО ПРОЕКТИРОВАНИЯ

ЛАБОРАТОРНЫЙ ПРАКТИКУМ по одноименному курсу для студентов специальности 1-36 02 01 «Машины и технология литейного производства» дневной и заочной форм обучения

Электронный аналог печатного издания

Гомель 2007

#### Рекомендовано к изданию научно-методическим советом заочного факультета ГГТУ им. П. О. Сухого (протокол № 22 от 10.10.2005 г.)

Автор-составитель: А. В. Ткаченко

Рецензент: канд. техн. наук, доц., зав. каф. «Инженерная графика» ГГТУ им. П. О. Сухого *А. М. Селютин* 

Основы компьютерного проектирования : лаб. практикум по одноим. курсу для О-75 студентов специальности 1-36 02 01 «Машины и технология литейного производства» днев. и заоч. форм обучения / авт.-сост. А. В. Ткаченко. – Гомель : ГГТУ им. П. О. Сухого, 2007. – 49 с. – Систем. требования: РС не ниже Intel Celeron 300 МГц ; 32 Mb RAM ; свободное место на HDD 16 Mb ; Windows 98 и выше ; Adobe Acrobat Reader. – Режим доступа: http://gstu.local/lib. – Загл. с титул. экрана.

ISBN 978-985-420-502-9.

Лабораторный практикум содержит методические указания по содержанию, выполнению и оформлению лабораторных работ.

Для студентов специальности 1-36 02 01 «Машины и технология литейного производства» дневной и заочной форм обучения.

УДК 621.74:004.4(075.8) ББК 34.61:32.973я73

#### ISBN 978-985-420-502-9

- © Ткаченко А. В., составление, 2007
- © Учреждение образования «Гомельский государственный технический университет имени П. О. Сухого», 2007

#### Лабораторная работа № 1

#### Построение элементов чертежа с помощью основных геометрических объектов: отрезок, мультилиния, многоугольник, прямоугольник

*Цель работы*: освоить навыки создания геометрических объектов, являющихся основой любого чертежа.

Любой чертеж может быть разбит на простейшие части, которые в системе AutoCAD носят название *примитивов*.

Для рисования отрезков предусмотрена команда ОТРЕЗОК (LINE). Данную команду можно вызвать указателем мыши либо из падающего меню **Рисование** (Draw), либо из панели инструментов **Рисование** (Draw), в которой кнопка с нужной командой является первой (рис. 1.1).

#### Рис. 1.1. Кнопка, соответствующая команде ОТРЕЗОК (LINE)

Первый вопрос, который задает система AutoCAD в командной строке (в дальнейшем приводятся два варианта запроса; верхняя строка – это форма запроса в русской версии, нижняя строка – в английской):

#### Первая точка:

(Specify first point:)

Самый простой способ задания первой точки отрезка – указать ее с помощью мыши на видимой части графического экрана, а затем зафиксировать нажатием левой кнопки мыши. При выборе точки можно ориентироваться на счетчик координат в левом нижнем углу. После указания первой точки AutoCAD выводит очередной запрос:

#### Следующая точка или [Отменить]:

(Specify next point or [Undo]:)

Примечание. Часть вопроса заключена в квадратные скобки. Это означает, что нужно либо указать на экране следующую точку (конечную точку отрезка) или выбрать опцию (т. е. вариант следующего шага команды). В качестве опции AutoCAD предлагает **Отменить** (Undo). Она отменяет ранее введенную начальную точку отрезка. Чтобы воспользоваться опцией, необходимо ее набрать в командной строке с помощью клавиатуры в верхнем или нижнем регистре и нажать клавишу Enter. Если в наименовании опции какая-то часть выделена прописными буквами (в данном случае это буква O (U)), то достаточно на клавиатуре ввести только эту часть имени опции, причем можно сделать это в верхнем

или нижнем регистре (т. е. О (U) или о (u)) и опять-таки нажать клавишу Enter. В дальнейшем будем считать, что пользователь уже привык любой ввод на клавиатуре завершать клавишей Enter.

Если выбрать опцию **Отменить** (Undo), то AutoCAD отменит предыдущую точку и опять попросит ввести первую.

Если указать на экране с помощью мыши следующую точку, то на экране появится отрезок (рис. 1.2), проведенный из первой точки во вторую. Команда ОТРЕЗОК (LINE) на этом не закончится и будет запрос:

Следующая точка или [Отменить]: (Specify next point or [Undo]:)

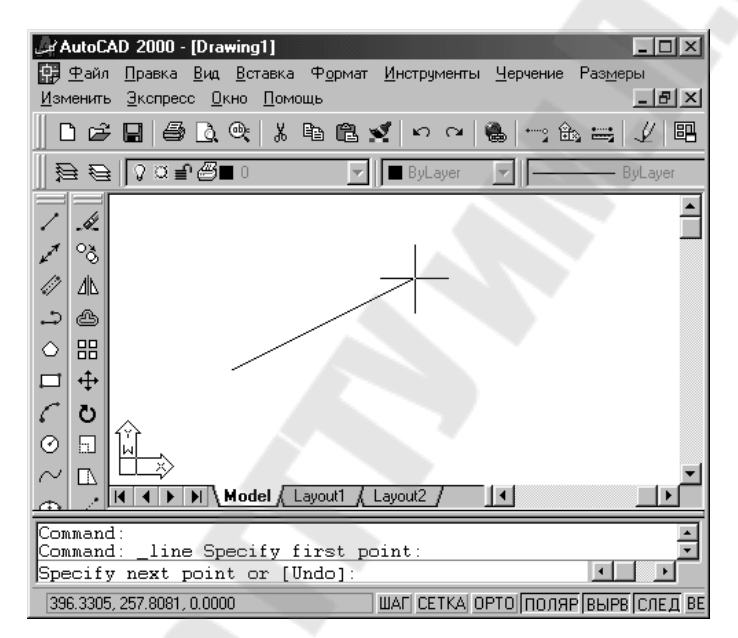

Рис. 1.2. Построение одного отрезка

Появление данного запроса означает, что одной командой можно нарисовать поочередно несколько отрезков, образующих на экране одну ломаную линию.

Если необходимо завершить команду ОТРЕЗОК (LINE), то нужно нажать клавишу Enter, которая всегда является признаком конца циклических операций. В командной строке появилось приглашение Команда: (Command:), что всегда означает правильное завершение любой команды в системе AutoCAD.

Способ ввода (указания) конечных точек отрезка с помощью мыши не является единственным. Больше распространен второй способ – ввод координат точки с клавиатуры, например:

65,113.24

В данном примере введена точка с двумя координатами: X = 65 мм, Y = 113.24 мм. При вводе координат с клавиатуры запятая является разделителем между абсциссой и ординатой, а точка используется как разделитель между целой и дробной частью числа. Вводимые координаты могут быть целыми или вещественными. При вводе координат следует учитывать, где выбрана точка с координатами 0,0. Чаще всего это точка левого угла графического экрана.

*Мультилиния* – это объект, состоящий из пучка ломаных, параллельных друг другу линий. Количество линий, входящих в мультилинию, составляет от 2 до 16. Мультилиния может обладать дополнительными свойствами: вычерчивание промежуточных стыков, торцов, округлениями и заливкой.

Построение мультилиний выполняется командой МЛИНИЯ (MLINE). Команда может быть введена с клавиатуры или вызвана с помощью кнопки Мультилиния (Multiline) панели инструментов Рисование (Draw) (рис. 1.3) или пункта Мультилиния (Multiline) падающего меню Рисование (Draw).

#### Рис. 1.3. Кнопка команды МЛИНИЯ (MLINE)

При рисовании мультилинии один из стилей является текущим (действующим). В самом стиле описаны эталонные размеры, однако их можно масштабировать. Кроме того, можно управлять расположением мультилинии относительно осевой линии, которая задается, указанием точек. Установки последнего построения мультилинии AutoCAD запоминает и предлагает в следующий раз в качестве значений по умолчанию:

Текущие настройки: Расположение = Верх, Масштаб = 20.00, Стиль = STANDARD

(Current settings: Justification = Top, Scale = 20.00, Style = STANDARD)

Вслед за этим предлагается выбор:

Начальная точка или [Расположение/Масштаб/Стиль]:

(Specify start point or [Justification/Scale/STyle]:)

Если указать начальную точку, то выдается запрос на следующую (вторую), затем на следующую за ней и т. д. На третьей точке система AutoCAD делает доступной опцию Отменить (Undo), а на четвертой появляется еще и опция Замкнуть (Close). Окончанием

команды является либо выбор опции 3 (С), либо нажатие клавиши Enter или правой кнопки мыши (рис. 1.4).

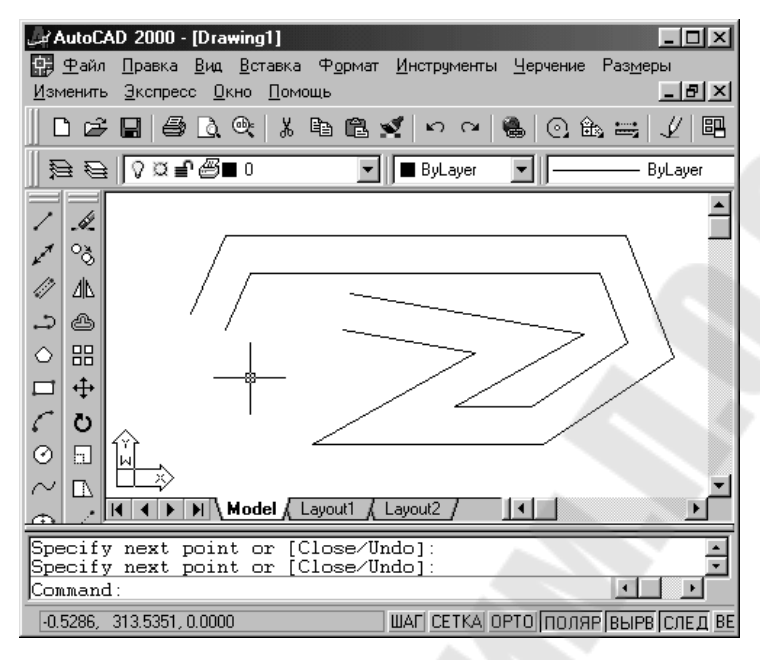

Рис. 1.4. Построение мультилинии

До указания первой точки можно задать значения для каждой из опций. Так опция **Расположение** (Justification) может принимать значения **Верх** (Top), **Низ** (Bottom) и **Центр** (Zero). Значение опции **Масштаб** (Scale), равное 1, соответствует эталонному размеру, описанному в действующем стиле; при задании другого положительного числа размеры будут соответствующим образом масштабироваться. При выборе опции **Стиль** (STyle) можно поменять имя текущего стиля (на имя стиля из числа описанных в данном рисунке).

Команда МН-УГОЛ (POLYGON) рисует правильный многоугольник либо по конечным точкам одной стороны, либо по точке центра и радиусу вписанной или описанной окружности. Команда может быть вызвана с помощью кнопки Многоугольник (Polygon), панели Рисование (Draw) (рис. 1.5) или с помощью пункта Многоугольник (Polygon) падающего меню Рисование (Draw).

*Рис. 1.5.* Кнопка команды МН-УГОЛ (POLYGON) Первый вопрос команды МН-УГОЛ (POLYGON):

Число сторон <4>:

(Enter number of sides <4>:)

Нужно задать число сторон многоугольника (в скобках в качестве подсказки выдается число сторон, использованное в предыдущем вызове команды МН-УГОЛ (POLYGON); в первый раз в качестве подсказки выводится 4). Следующий вопрос:

#### Укажите центр многоугольника или [Сторона]:

(Specify center of polygon or [Edge]:)

Если выбрать опцию С (Е), то AutoCAD запрашивает две конечные точки стороны многоугольника и по ним строит многоугольник. Если вместо опции указать точку, то система запрашивает, каким образом будет задан размер многоугольника:

Задайте опцию размещения [Вписанный в окружность/Описанный вокруг окружности] <B>:

(Enter an option [Inscribed in circle/Circumscribed about circle] <I>:)

При ответе В (I) прямоугольник вписывается в некоторую окружность, при ответе О (С) – описывается вокруг окружности. Остается запрос о величине радиуса окружности, в которую вписывается или около которой описывается многоугольник:

#### Радиус окружности:

(Specify radius of circle:)

На рис. 1.6 приведены примеры правильных многоугольников, построенных с помощью команды МН-УГОЛ (POLYGON).

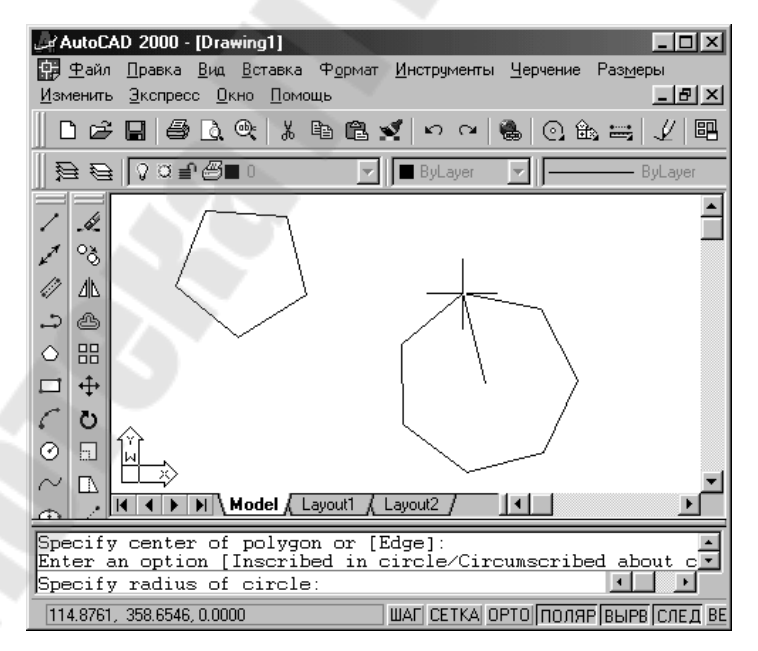

Рис. 1.6. Построение правильных многоугольников

Вычерчивание прямоугольников осуществляет команда ПРЯ-МОУГ (RECTANG). Команда может быть введена с клавиатуры или вызвана с помощью кнопки **Прямоуг** (Rectang) панели **Рисование** (Draw) (рис. 1.7) или пункта **Прямоугольник** (Rectangle) падающего меню **Рисование** (Draw).

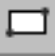

Рис. 1.7. Кнопка команды ПРЯМОУГ (RECTANG)

Начальный запрос команды:

Первый угол или [Фаска/Уровень/Сопряжение/Высота/Ширина]:

(Specify first comer point or [Chamfer/Elevation/Fillet/Thickness/Width]:) Если указать точку, она станет первым углом будущего прямо-

угольника, для которого AutoCAD запросит противоположный угол, и нужно будет указать вторую точку. Две введенные точки становятся точками одной из диагоналей прямоугольника (рис. 1.8).

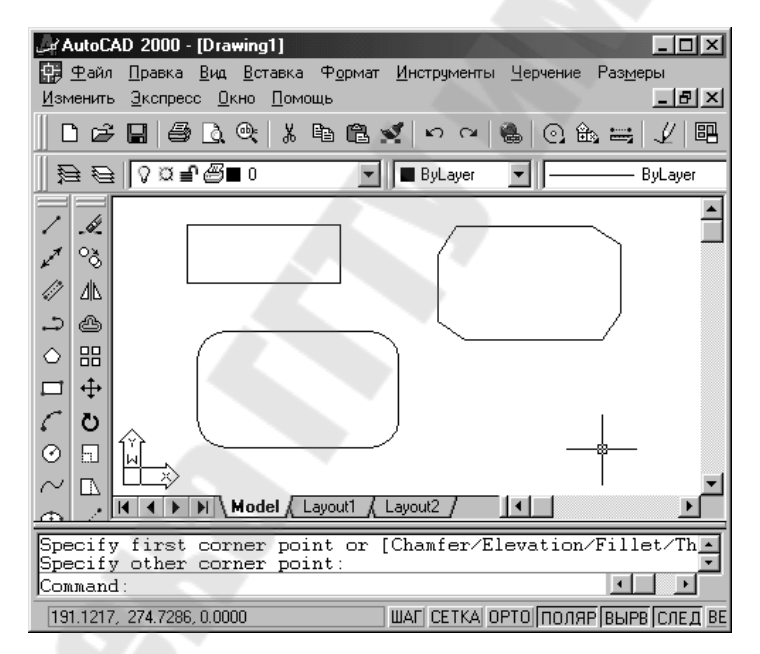

*Рис. 1.8.* Варианты прямоугольников, создаваемых командой ПРЯМОУГ (RECTANG)

Если какие-то установки необходимо сменить, нужно ввести их значения с помощью соответствующих опций (при отказе от какогото режима, отвечающая ему опция должна быть вызвана с установкой нулевых значений).

#### Порядок выполнения работы

- 1. Открыть AutoCAD.
- 2. Вызвать мастер настроек чертежа.

3. Настроить параметры чертежа с помощью мастера настроек.

4. В соответствии с вариантом выполнить задание к лабораторной работе.

#### Задания к лабораторной работе № 1

1.1. Установить следующие параметры чертежа:

| – ЕДИНИЦЫ         | ДЕСЯТИЧНЫЕ;                |
|-------------------|----------------------------|
| – УГЛЫ            | ГРАДУСЫ В ДЕСЯТИЧНОМ ВИДЕ; |
| – НАПРАВЛЕНИЕ     | ВОСТОК 0.0000;             |
| – ИЗМЕРЕНИЕ УГЛОВ | ПРОТИВ ЧАСОВОЙ СТРЕЛКИ;    |
| – ЛИМИТЫ          | 0,0-210,297 (формат А4).   |
|                   |                            |

1.2. OTPE3OK

1.2.1. С помощью команды ОТРЕЗОК начертить равносторонний треугольник со следующими параметрами (согласно заданного варианта, табл. 1.1):

- координаты первого угла треугольника - X и Y;

-длина стороны -L;

– угол поворота первой стороны треугольника относительно направления ВОСТОК – α.

1.2.2. Начертить 6 отрезков. Координаты начала первого отрезка (X1, Y1), координаты конца первого отрезка (X2, Y2). Координаты начала и конца второго и последующих отрезков изменяются по оси X на  $\Delta X = 10$ мм по отношению к предыдущему, по оси Y координаты одинаковы.

1.3. МУЛЬТИЛИНИЯ

С помощью команды МУЛЬТИЛИНИЯ начертить прямоугольник со следующими параметрами.

#### Задание 1

Начертить прямоугольник с координатами вершин X1, Y1, ..., X4, Y4 и масштабом линий M1 (согласно варианта табл. 1.2).

#### Задание 2

Начертить ромб с координатами вершин X5, Y5, ..., X8, Y8 и масштабом линий M2 (согласно варианта табл. 1.2).

1.4. МНОГОУГОЛЬНИК

С помощью команды МН-УГОЛ построить многоугольники с заданным числом сторон различными способами:

#### Задание 1

Начертить многоугольник, вписанный в окружность (центр многоугольника совпадает с центром окружности, вершины многоугольника лежат на окружности). Для этого необходимо сначала нарисовать окружность с центром в точке с координатами (X, Y) и радиусом R, а затем построить вписанный многоугольник с числом сторон  $n_{\text{впис}}$ .

#### Задание 2

Начертить многоугольник, описанный вокруг окружности (центр многоугольника совпадает с центром построенной ранее окружности, середины сторон многоугольника лежат на окружности). Количество сторон  $n_{\text{опис}}$ .

#### Задание 3

Начертить многоугольник с заданной длиной стороны (заданы координаты первого A (X, Y) и второго B (X, Y) концов стороны) и количеством сторон n.

#### 1.5. ПРЯМОУГОЛЬНИК

С помощью команды ПРЯМОУГОЛЬНИК начертить прямоугольники с координатами вершин (X3, Y3; X4, Y4) и (X5, Y5; X6, Y6) (согласно заданного варианта, табл. 1.1).

#### Таблица 1.1

| Номер    | Коорд<br>первоі<br>треуго. | инаты<br>го угла<br>льника | Длина<br>стороны<br>треуголь- | Угол наклона<br>первой сторо-<br>ны треуголь- | Коор | одинат<br>отре | гы пер<br>езка | вого | Ко  | ордин | аты в | верши | н пря | моуго | льни | ка |
|----------|----------------------------|----------------------------|-------------------------------|-----------------------------------------------|------|----------------|----------------|------|-----|-------|-------|-------|-------|-------|------|----|
| Dupnuntu | X                          | Y                          | ника<br><i>L</i> , мм         | ника<br>α, градусов                           | X1   | Y1             | X2             | Y2   | X3  | ¥3    | X4    | Y4    | X5    | ¥5    | X6   | Y6 |
| 1        | 55                         | 170                        | 60                            | 30                                            | 120  | 170            | 140            | 230  | 220 | 160   | 275   | 70    | 335   | 175   | 385  | 35 |
| 2        | 105                        | 185                        | 70                            | 20                                            | 20   | 185            | 35             | 265  | 200 | 180   | 255   | 90    | 315   | 195   | 365  | 55 |
| 3        | 40                         | 35                         | 90                            | 40                                            | 115  | 35             | 140            | 130  | 190 | 135   | 245   | 45    | 305   | 150   | 355  | 10 |
| 4        | 115                        | 130                        | 45                            | 60                                            | 10   | 130            | 20             | 195  | 215 | 170   | 270   | 80    | 330   | 185   | 380  | 45 |
| 5        | 25                         | 205                        | 60                            | -30                                           | 110  | 175            | 135            | 235  | 235 | 150   | 290   | 60    | 355   | 165   | 400  | 25 |
| 6        | 90                         | 75                         | 30                            | 230                                           | 110  | 30             | 135            | 90   | 245 | 165   | 300   | 75    | 360   | 180   | 410  | 40 |
| 7        | 50                         | 120                        | 60                            | -30                                           | 150  | 170            | 130            | 245  | 225 | 145   | 280   | 55    | 340   | 160   | 390  | 20 |
| 8        | 25                         | 145                        | 45                            | 45                                            | 110  | 145            | 125            | 210  | 240 | 160   | 295   | 70    | 355   | 175   | 405  | 35 |
| 9        | 65                         | 35                         | 75                            | 30                                            | 95   | 10             | 130            | 55   | 220 | 130   | 275   | 40    | 335   | 145   | 385  | 5  |
| 10       | 135                        | 90                         | 30                            | 60                                            | 15   | 85             | 5              | 140  | 235 | 190   | 290   | 100   | 350   | 205   | 400  | 65 |
| 11       | 70                         | 165                        | 60                            | 75                                            | 135  | 165            | 100            | 220  | 225 | 170   | 290   | 65    | 340   | 185   | 400  | 45 |
| 12       | 95                         | 115                        | 90                            | 60                                            | 5    | 100            | 25             | 140  | 235 | 140   | 300   | 35    | 350   | 155   | 410  | 15 |
| 13       | 35                         | 120                        | 45                            | 10                                            | 110  | 120            | 120            | 195  | 240 | 160   | 295   | 70    | 355   | 175   | 405  | 35 |
| 14       | 65                         | 160                        | 75                            | 40                                            | 115  | 155            | 140            | 225  | 190 | 135   | 245   | 45    | 305   | 150   | 355  | 10 |
| 15       | 125                        | 140                        | 60                            | 50                                            | 20   | 145            | 5              | 200  | 235 | 190   | 300   | 85    | 350   | 205   | 410  | 65 |
|          |                            |                            |                               |                                               |      |                |                |      |     |       |       |       |       |       |      |    |

| Номер    | Масі<br>мульти | птаб<br>глинии | К   | оорди | наты | верши | н пря | моуго     | льник | a   | 45  | К  | оордин | аты | верши     | н ром     | 1ба |           |  |  |  |  |  |  |  |  |
|----------|----------------|----------------|-----|-------|------|-------|-------|-----------|-------|-----|-----|----|--------|-----|-----------|-----------|-----|-----------|--|--|--|--|--|--|--|--|
| варианта | M1             | M2             | X1  | Y1    | X2   | Y2    | X3    | <b>Y3</b> | X4    | Y4  | X5  | Y5 | X6     | Y6  | <b>X7</b> | <b>Y7</b> | X8  | <b>Y8</b> |  |  |  |  |  |  |  |  |
| 1        | 5              | 3              | 100 | 125   | 185  | 125   | 185   | 75        | 100   | 75  | 95  | 30 | 145    | 60  | 195       | 30        | 145 | 0         |  |  |  |  |  |  |  |  |
| 2        | 8              | 5              | 95  | 130   | 180  | 130   | 180   | 80        | 95    | 80  | 120 | 85 | 70     | 55  | 120       | 25        | 175 | 55        |  |  |  |  |  |  |  |  |
| 3        | 4              | 6              | 25  | 145   | 110  | 145   | 110   | 95        | 25    | 95  | 125 | 15 | 75     | 45  | 125       | 75        | 180 | 45        |  |  |  |  |  |  |  |  |
| 4        | 10             | 3              | 105 | 155   | 105  | 105   | 20    | 105       | 20    | 155 | 140 | 20 | 190    | 50  | 140       | 80        | 90  | 50        |  |  |  |  |  |  |  |  |
| 5        | 7              | 5              | 50  | 95    | 50   | 145   | 135   | 145       | 135   | 95  | 200 | 40 | 150    | 10  | 100       | 40        | 150 | 70        |  |  |  |  |  |  |  |  |
| 6        | 6              | 5              | 200 | 105   | 200  | 155   | 115   | 155       | 115   | 105 | 140 | 70 | 90     | 40  | 140       | 10        | 190 | 40        |  |  |  |  |  |  |  |  |
| 7        | 9              | 7              | 185 | 145   | 190  | 95    | 100   | 95        | 100   | 145 | 205 | 35 | 155    | 5   | 105       | 35        | 155 | 65        |  |  |  |  |  |  |  |  |
| 8        | 4              | 8              | 85  | 135   | 170  | 135   | 170   | 85        | 85    | 85  | 115 | 60 | 165    | 30  | 115       | 0         | 65  | 30        |  |  |  |  |  |  |  |  |
| 9        | 6              | 2              | 195 | 105   | 195  | 155   | 110   | 155       | 110   | 105 | 120 | 65 | 170    | 35  | 120       | 5         | 70  | 35        |  |  |  |  |  |  |  |  |
| 10       | 11             | 9              | 105 | 150   | 105  | 100   | 190   | 100       | 190   | 150 | 155 | 60 | 105    | 30  | 155       | 0         | 205 | 30        |  |  |  |  |  |  |  |  |
| 11       | 7              | 4              | 100 | 125   | 185  | 125   | 185   | 75        | 100   | 75  | 145 | 5  | 195    | 35  | 145       | 65        | 95  | 35        |  |  |  |  |  |  |  |  |
| 12       | 5              | 4              | 105 | 155   | 105  | 105   | 20    | 105       | 20    | 155 | 120 | 85 | 70     | 55  | 120       | 25        | 175 | 55        |  |  |  |  |  |  |  |  |
| 13       | 12             | 8              | 50  | 95    | 50   | 145   | 135   | 145       | 135   | 95  | 140 | 20 | 190    | 50  | 140       | 80        | 90  | 50        |  |  |  |  |  |  |  |  |
| 14       | 9              | 2              | 85  | 135   | 170  | 135   | 170   | 85        | 85    | 85  | 200 | 40 | 150    | 10  | 100       | 40        | 150 | 70        |  |  |  |  |  |  |  |  |
| 15       | 4              | 7              | 195 | 105   | 195  | 155   | 110   | 155       | 110   | 105 | 205 | 35 | 155    | 5   | 105       | 35        | 155 | 65        |  |  |  |  |  |  |  |  |
|          |                |                |     |       |      |       |       |           |       |     |     |    |        |     |           |           |     |           |  |  |  |  |  |  |  |  |

#### Лабораторная работа № 2

#### Построение элементов чертежа с помощью основных геометрических объектов: дуга, окружность, сплайн, эллипс, точка

**Цель работы**: освоить навыки создания геометрических объектов, являющихся основой любого чертежа.

Дуга – это примитив, являющийся частью окружности. Для его построения используется команда ДУГА (ARC). Команда может быть введена с клавиатуры, вызвана из панели инструментов **Рисование** (Draw) (рис. 2.1) или из падающего меню **Рисование** (Draw), в котором пункт Дуга (Arc) детализирован десятью подпунктами (рис. 2.2).

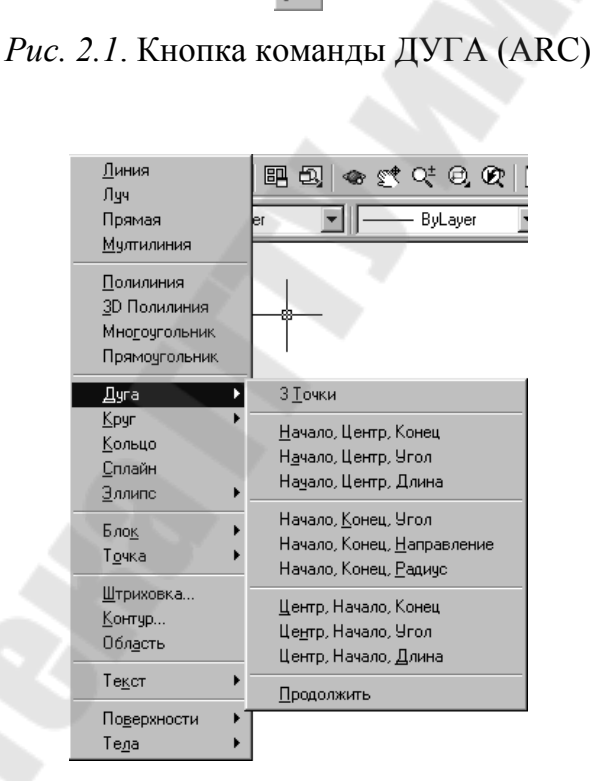

Рис. 2.2. Пункт Дуга падающего меню Рисование

Первый вопрос команды ДУГА (ARC): Начальная точка дуга или [Центр]: (Specify start point of are on [CEnterly)

(Specify start point of arc or [CEnter]:)

Если в ответ на запрос вводится начальная точка, AutoCAD запрашивает:

Вторая точка дуги или [Центр/Конец]:

# (Specify second point of arc or [CEnter/ENd]:) Если указать вторую точку, то система запрашивает:

#### Конечная точка дуги:

(Specify end point of arc:)

В результате получается дуга, построенная по трем точкам (рис. 2.3).

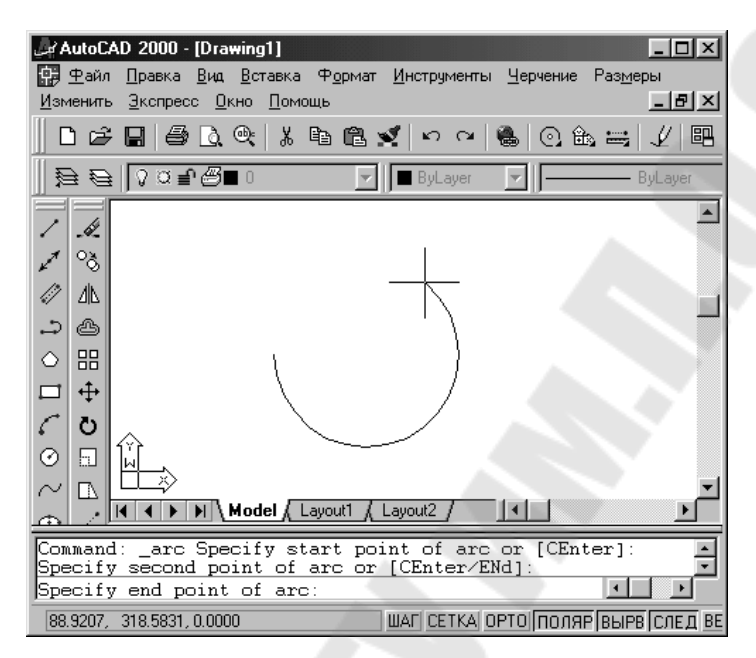

Рис. 2.3. Построение дуги по трем точкам

Рисование окружностей (кругов) выполняется командой КРУГ (CIRCLE). Команду можно выбрать из панели **Рисование** (Draw) (рис. 2.4) или из падающего меню **Рисование** (Draw), в котором пункт **Круг** (Circle) детализирован шестью подпунктами.

#### $\odot$

Рис. 2.4. Кнопка команды КРУГ (CIRCLE)

При вызове команды AutoCAD выдает запрос:

#### Центр круга или [ЗТ/2Т/ККР (кас кас радиус)]:

(Specify center point for circle or [3P/2P/Ttr (tan tan radius)]:)

Если в ответ на этот запрос указать точку, то она становится центром будущей окружности, и выдается следующий запрос:

#### Радиус круга или [Диаметр]:

(Specify radius of circle or [Diameter]:)

В этот момент можно ввести число, которое будет радиусом окружности. Радиус можно задать и точкой (AutoCAD измеряет расстояние от центра окружности до новой точки и берет его в качестве радиуса). Если ввести символ Д (D), то это означает выбор опции Диаметр (Diameter). Тогда выдается запрос на ввод диаметра:

#### Диаметр круга:

(Specify diameter of circle:)

Диаметр можно задать числом или указанием точки (AutoCAD в этом случае измеряет расстояние от центра до новой точки и берет это расстояние в качестве величины диаметра). После задания радиуса или диаметра построение окружности заканчивается (рис. 2.5).

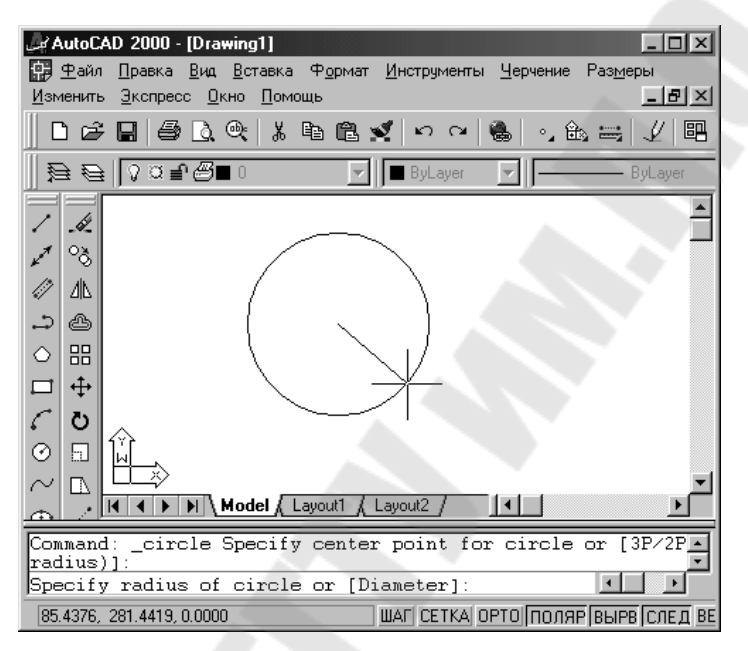

Рис. 2.5. Построение окружности по центру и радиусу

Команда СПЛАЙН (SPLINE) позволяет чертить *сплайн* – гладкую линию, которая проходит через заданные точки и может удовлетворять условиям касания в начальной, конечной или обеих точках. Команда, помимо ввода с клавиатуры, может быть вызвана с помощью кнопки Сплайн (Spline) (рис. 2.6) панели Рисование (Draw) или пункта Сплайн (Spline) падающего меню Рисование (Draw).

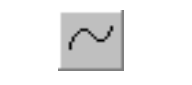

Рис. 2.6. Кнопка команды СПЛАЙН (SPLINE)

Начальный запрос команды: **Первая точка или [Объект]:** (Specify first point or [Object]:) Если указать точку, то выдается запрос:

#### Следующая точка:

(Specify next point:)

После ввода второй точки возможно или дальнейшее указание точек, или замыкание линии с помощью опции Замкнуть (Close). Примеры построенных сплайнов приведены на рис. 2.7.

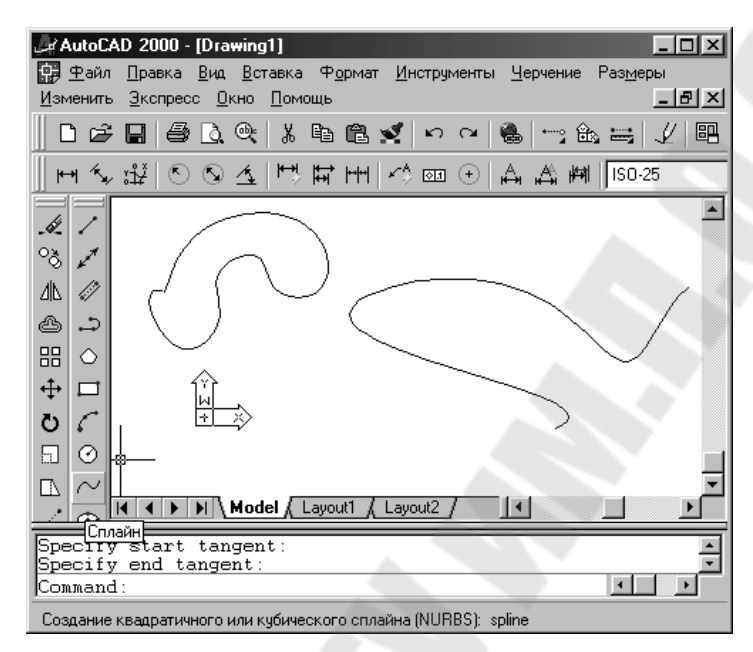

Рис. 2.7. Построение сплайнов

Эллипс – это геометрическое место точек, сумма расстояний до которых от двух фиксированных точек (фокусов) постоянна.

Создание эллипсов и эллиптических дуг выполняется с помощью команды ЭЛЛИПС (ELLIPSE), которая, помимо ввода с клавиатуры, может быть вызвана кнопкой Эллипс (Ellipse) (рис. 2.8) панели Рисование (Draw) или пунктом Эллипс (Ellipse) падающего меню Рисование (Draw). Создаваемый командой примитив называется эллипс.

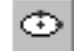

Рис. 2.8. Кнопка команды ЭЛЛИПС (ELLIPSE)

Первый запрос команды:

#### Конечная точка оси эллипса или [Дуга/Центр]:

(Specify axis endpoint of ellipse or [Arc/Center]:)

Если указать первую точку оси эллипса, то следующий запрос системы таков:

Вторая конечная точка оси:

(Specify other endpoini of axis:)

На этот запрос нужно указать вторую конечную точку оси эллипса. Система AutoCAD по первым точкам вычисляет центр эллипса (середина отрезка между первой и второй точками). Далее последует очередной запрос:

#### Длина другой оси или [Поворот]:

(Specify distance to other axis or [Rotation]:)

В этот момент можно ввести число, являющееся длиной второй оси эллипса. Если указать третью точку, то система вычислит расстояние от центра до этой точки, возьмет его в качестве длины второй полуоси и построит по этим данным эллипс. Примеры построенных эллипсов приведены на рис. 2.9.

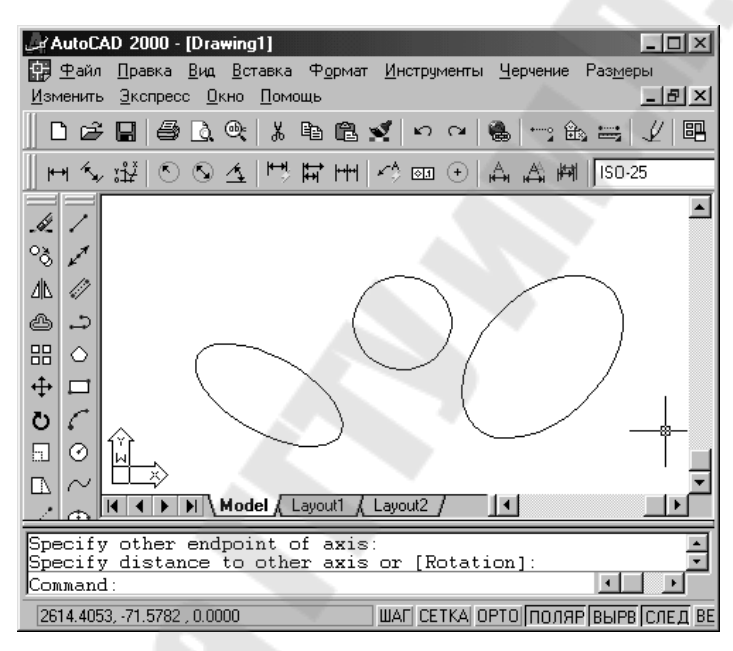

Рис. 2.9. Построение эллипса

#### Порядок выполнения работы

1. Открыть AutoCAD.

2. Вызвать мастер настроек чертежа.

3. Настроить параметры чертежа с помощью мастера настроек.

4. В соответствии с вариантом выполнить задание к лабораторной работе.

#### Задания к лабораторной работе № 2

2.1. Установить следующие параметры чертежа:– ЕДИНИЦЫДЕСЯТИЧНЫЕ;– УГЛЫГРАДУСЫ В ДЕСЯТИЧНОМ ВИДЕ;

– НАПРАВЛЕНИЕ

#### – ИЗМЕРЕНИЕ УГЛОВ

ВОСТОК 0.0000; ПРОТИВ ЧАСОВОЙ СТРЕЛКИ;

– ЛИМИТЫ

0,0-420,297 (формат АЗ).

2.2. ДУГА

Нарисовать дуги различными способами (согласно заданного варианта табл. 2.1):

- по Началу (точка A1), Центру (точка B1) и Концу (точка C1);

- по Трем точкам (A1, B1, C1);

– по Началу, Центру и Углу (С1, В1, угол α);

- по Началу, Центру и Длине хорды (B1, C1, L/2).

2.3. ОКРУЖНОСТЬ

Нарисовать окружности различными способами с помощью команды КРУГ (табл. 2.1):

– по Центру и Радиусу (А – центр, [А, В] – радиус);

- по Центру и Диаметру (В – центр, [В, С] – диаметр);

– по Двум точкам; по Трем точкам (А – 1-я точка, В – 2-я точка);

– по Двум точкам касания и Радиусу (точки касания указать на сторонах треугольника п. 1, радиус принять R = 1/3L);

– по Трем точкам касания (за точки касания принять стороны треугольника п. 1.).

2.4. СПЛАЙН

#### Задание 1

С помощью команды СПЛАЙН нарисовать волнообразную линию со следующими параметрами (согласно заданного варианта табл. 2.2).

#### Задание 2

С помощью команды СПЛАЙН нарисовать замкнутый контур со следующими параметрами (согласно заданного варианта табл. 2.3).

#### 2.5. ЭЛЛИПС

С помощью команды ЭЛЛИПС нарисовать эллипсы разными способами и эллиптическую дугу (согласно заданного варианта табл. 2.1):

#### Задание 1

Путем задания координат точек начала A1 (X, Y) и конца B1 (X, Y) первой оси, а также половины длины второй оси *L*.

#### Задание 2

Путем задания координат центра эллипса O (X, Y), конечной точки первой оси B1 (X, Y) и половины длины другой оси, равной 2*L*.

#### Задание 3

Путем задания координат центра эллипса О (X, Y), конечной точки первой оси В1 (X, Y) и задания вместо половины длины второй оси угла поворота ( $\alpha$ ).

#### Таблица 2.1

| , T               | П                     | Ň                    |     | Ко  | ордин | аты точ | іек |     | Ко  | ординаты точек |    |     |     |     |  |  |
|-------------------|-----------------------|----------------------|-----|-----|-------|---------|-----|-----|-----|----------------|----|-----|-----|-----|--|--|
| Номер<br>варианта | Длина<br><i>L.</i> мм | У ГОЛ<br>а. градусов | A   | 4   |       | B       | (   | C   | A   | .1             | ]  | B1  | C   | .1  |  |  |
| Барнанта          | <i>L</i> , www.       | а, градусов          | X   | Y   | X     | Y       | Χ   | Y   | X   | Y              | X  | Y   | X   | Y   |  |  |
| 1                 | 60                    | 30                   | 6   | 7   | 8     | 9       | 10  | 11  | 25  | 45             | 30 | 60  | 50  | 60  |  |  |
| 2                 | 70                    | 20                   | 25  | 45  | 30    | 60      | 50  | 60  | 30  | 95             | 25 | 125 | 50  | 135 |  |  |
| 3                 | 90                    | 40                   | 30  | 95  | 25    | 125     | 50  | 135 | 60  | 205            | 85 | 230 | 55  | 235 |  |  |
| 4                 | 45                    | 60                   | 60  | 205 | 85    | 230     | 55  | 235 | 35  | 225            | 20 | 255 | 35  | 285 |  |  |
| 5                 | 60                    | -30                  | 35  | 225 | 20    | 255     | 35  | 285 | 40  | 50             | 50 | 75  | 75  | 90  |  |  |
| 6                 | 30                    | 230                  | 40  | 50  | 50    | 75      | 75  | 90  | 50  | 155            | 35 | 180 | 45  | 190 |  |  |
| 7                 | 60                    | -30                  | 50  | 155 | 35    | 180     | 45  | 190 | 45  | 25             | 25 | 35  | 45  | 55  |  |  |
| 8                 | 45                    | 45                   | 45  | 25  | 25    | 35      | 45  | 55  | 100 | 35             | 85 | 65  | 110 | 80  |  |  |
| 9                 | 75                    | 30                   | 100 | 35  | 85    | 65      | 110 | 80  | 45  | 175            | 75 | 185 | 60  | 225 |  |  |
| 10                | 30                    | 60                   | 45  | 175 | 75    | 185     | 60  | 225 | 55  | 175            | 50 | 195 | 60  | 210 |  |  |
| 11                | 60                    | 75                   | 55  | 175 | 50    | 195     | 60  | 210 | 55  | 45             | 40 | 75  | 60  | 95  |  |  |
| 12                | 90                    | 60                   | 55  | 45  | 40    | 75      | 60  | 95  | 40  | 30             | 55 | 50  | 35  | 85  |  |  |
| 13                | 45                    | 10                   | 40  | 30  | 55    | 50      | 35  | 85  | 60  | 30             | 65 | 45  | 50  | 65  |  |  |
| 14                | 75                    | 40                   | 60  | 30  | 65    | 45      | 50  | 65  | 65  | 65             | 70 | 85  | 60  | 105 |  |  |
| 15                | 60                    | 50                   | 65  | 65  | 70    | 85      | 60  | 105 | 60  | 60             | 50 | 80  | 60  | 100 |  |  |
|                   |                       |                      |     |     |       |         |     |     |     |                |    |     |     |     |  |  |

| Номер    | Координаты опорных точек СПЛАЙНА |     |     |     |     |     |     |     |     |     |     |     |  |
|----------|----------------------------------|-----|-----|-----|-----|-----|-----|-----|-----|-----|-----|-----|--|
| варианта | X1                               | Y1  | X2  | Y2  | X3  | Y3  | X4  | Y4  | X5  | Y5  | X6  | Y6  |  |
| 1        | 195                              | 230 | 235 | 245 | 285 | 230 | 330 | 245 | 380 | 230 | 420 | 245 |  |
| 2        | 185                              | 225 | 225 | 240 | 275 | 225 | 320 | 240 | 370 | 225 | 410 | 240 |  |
| 3        | 195                              | 200 | 235 | 215 | 285 | 200 | 330 | 215 | 380 | 195 | 420 | 215 |  |
| 4        | 195                              | 235 | 235 | 250 | 285 | 235 | 330 | 250 | 380 | 235 | 420 | 250 |  |
| 5        | 175                              | 255 | 215 | 270 | 265 | 255 | 310 | 270 | 360 | 255 | 400 | 270 |  |
| 6        | 175                              | 250 | 210 | 260 | 260 | 255 | 310 | 265 | 365 | 250 | 410 | 265 |  |
| 7        | 180                              | 240 | 215 | 250 | 265 | 245 | 315 | 255 | 370 | 240 | 415 | 255 |  |
| 8        | 185                              | 225 | 220 | 235 | 270 | 230 | 320 | 240 | 375 | 225 | 420 | 240 |  |
| 9        | 185                              | 210 | 220 | 220 | 270 | 215 | 320 | 225 | 375 | 210 | 420 | 225 |  |
| 10       | 170                              | 245 | 205 | 255 | 255 | 250 | 305 | 260 | 360 | 245 | 405 | 260 |  |
| 11       | 185                              | 225 | 225 | 240 | 275 | 225 | 320 | 240 | 370 | 225 | 410 | 240 |  |
| 12       | 195                              | 235 | 235 | 250 | 285 | 235 | 330 | 250 | 380 | 235 | 420 | 250 |  |
| 13       | 175                              | 250 | 210 | 260 | 260 | 255 | 310 | 265 | 365 | 250 | 410 | 265 |  |
| 14       | 420                              | 225 | 375 | 210 | 320 | 225 | 270 | 215 | 220 | 220 | 185 | 210 |  |
| 15       | 405                              | 260 | 360 | 245 | 305 | 260 | 255 | 250 | 205 | 255 | 170 | 245 |  |

| Номер    | Координаты опорных точек СПЛАЙНА |     |     |     |     |     |     |     |     |     |     |     |     |     |
|----------|----------------------------------|-----|-----|-----|-----|-----|-----|-----|-----|-----|-----|-----|-----|-----|
| варианта | X1                               | Y1  | X2  | Y2  | X3  | Y3  | X4  | Y4  | X5  | Y5  | X6  | Y6  | X7  | Y7  |
| 1        | 240                              | 145 | 250 | 190 | 285 | 160 | 320 | 190 | 325 | 110 | 285 | 135 | 255 | 105 |
| 2        | 255                              | 125 | 265 | 170 | 300 | 140 | 335 | 170 | 340 | 90  | 300 | 115 | 270 | 85  |
| 3        | 235                              | 100 | 245 | 145 | 280 | 115 | 315 | 145 | 320 | 65  | 280 | 90  | 250 | 60  |
| 4        | 280                              | 80  | 290 | 125 | 325 | 95  | 360 | 125 | 365 | 45  | 325 | 70  | 295 | 40  |
| 5        | 330                              | 105 | 285 | 115 | 315 | 150 | 285 | 185 | 365 | 190 | 340 | 150 | 370 | 120 |
| 6        | 315                              | 75  | 210 | 85  | 300 | 120 | 270 | 155 | 350 | 160 | 325 | 120 | 355 | 90  |
| 7        | 280                              | 35  | 235 | 45  | 265 | 80  | 235 | 115 | 315 | 120 | 290 | 80  | 320 | 50  |
| 8        | 280                              | 80  | 295 | 40  | 325 | 70  | 365 | 45  | 360 | 125 | 325 | 95  | 290 | 125 |
| 9        | 270                              | 85  | 225 | 95  | 255 | 130 | 225 | 163 | 305 | 170 | 280 | 130 | 310 | 100 |
| 10       | 330                              | 105 | 370 | 120 | 340 | 150 | 365 | 190 | 285 | 185 | 315 | 150 | 285 | 115 |
| 11       | 235                              | 100 | 250 | 60  | 280 | 90  | 320 | 65  | 315 | 145 | 280 | 115 | 245 | 145 |
| 12       | 315                              | 75  | 355 | 90  | 325 | 120 | 350 | 160 | 270 | 155 | 300 | 120 | 210 | 85  |
| 13       | 270                              | 85  | 300 | 115 | 340 | 90  | 335 | 170 | 300 | 140 | 265 | 170 | 255 | 125 |
| 14       | 280                              | 35  | 320 | 50  | 290 | 80  | 315 | 120 | 235 | 115 | 265 | 80  | 235 | 45  |
| 15       | 270                              | 85  | 310 | 100 | 280 | 130 | 305 | 170 | 225 | 165 | 225 | 130 | 225 | 95  |

#### Лабораторная работа № 3

#### Редактирование элементов чертежа с помощью основных команд в AutoCAD: сотри, копировать, зеркало, массив

*Цель работы*: освоить навыки редактирования элементов чертежа с помощью основных команд AutoCAD.

Кнопки команд общего редактирования объектов (копирование, перенос, удлинение и т. п.) расположены в панели **Редактирование** (Modify) (рис. 3.1).

Каждую из этих команд, рассмотренную в данном разделе, можно ввести по имени с клавиатуры, а также вызвать с помощью падающего меню **Редакт** (Modify).

| Изменить      | × |
|---------------|---|
| .≪ °& 4L @ 8: |   |

Рис. 3.1. Панель Редактирование

Кнопка, соответствующая команде СТЕРЕТЬ (ERASE) (рис. 3.2), стирает с экрана выбранные объекты и удаляет их из рисунка. Результат действия команды может быть отменен либо с помощью кнопки **Отменить** (Undo) панели **Стандартная** (Standard), либо с помощью команд O (U) и OTMEHUTЬ (UNDO).

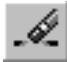

Рис. 3.2. Кнопка команды СТЕРЕТЬ (ERASE)

Команда КОПИРОВАТЬ (СОРҮ) (рис. 3.3) копирует выбранные объекты параллельно вектору, который задается начальной и конечной точками.

ୖୄଌ

Рис. 3.3. Кнопка команды КОПИРОВАТЬ (СОРҮ)

Первый запрос команды после того, как объекты для операции копирования выбраны:

**Базовая точка или перемещение, или [Несколько]:** ('Specify base point or displacement, or [Multiple]:)

Необходимо указать первую точку. Это может быть любая точка чертежа, но удобнее указать одну из характерных точек копируемого объекта (например, начальную).

Следующий запрос:

Вторая точка перемещения или <считать перемещением первую точку >:

(Specify second point of displacement or <iise first point as displacement:)

Необходимо указать вторую точку. В результате образуется копия выбранных объектов, которая смещена относительно оригинала на заданный вектор (рис. 3.4).

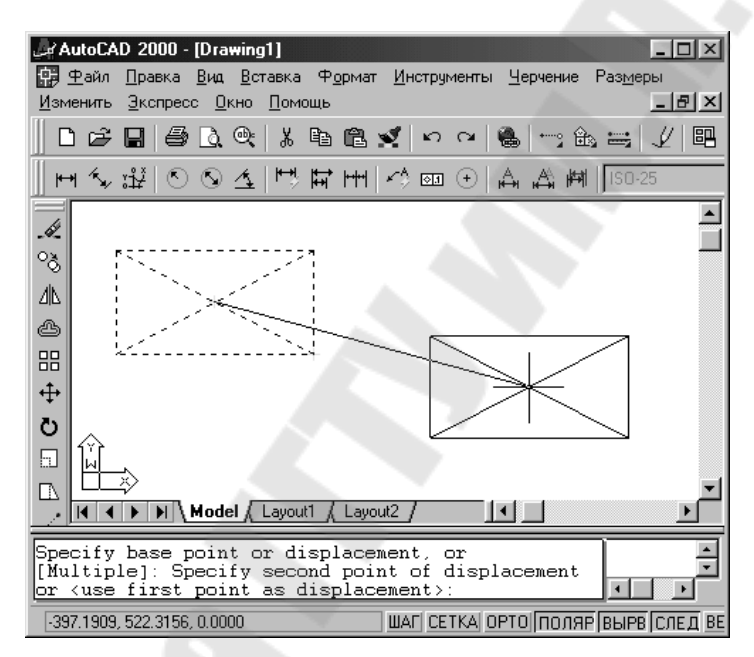

Рис. 3.4. Копирование объектов

Команда ЗЕРКАЛО (MIRROR) (рис. 3.5) позволяет зеркально отразить (симметрировать) выбранные объекты относительно оси, которая определяется двумя точками.

# ⊿⊾

Рис. 3.5. Кнопка команды ЗЕРКАЛО (MIRROR)

После выбора объектов система AutoCAD запрашивает:

#### Первая точка оси отражения:

(Specify first point of mirror line:)

Затем, после ответа, запрашивается вторая точка, а проходящая через обе точки прямая и будет осью отражения (симметрии):

#### Вторая точка оси отражения:

(Specify second point of mirror line:) Укажите вторую точку (рис. 3.6).

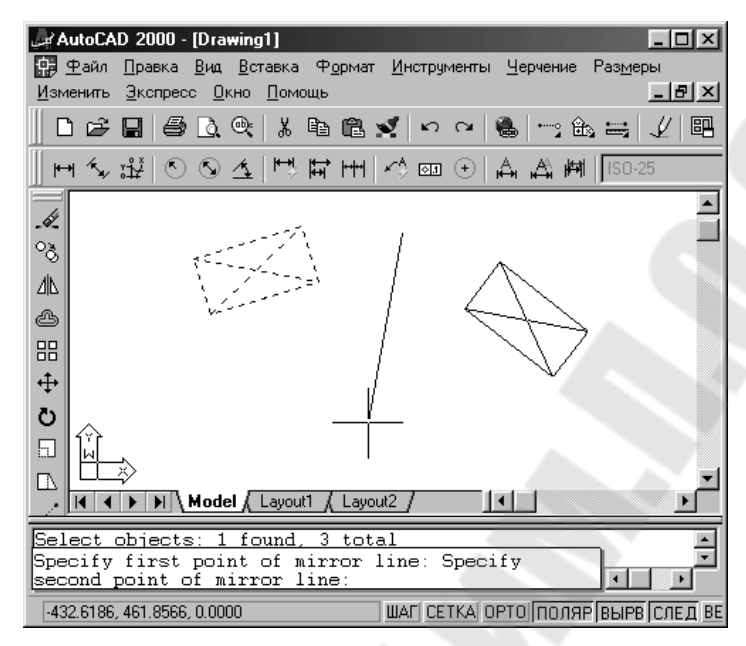

Рис. 3.6. Симметрирование объектов

После этого остается только ответить, что сделать с исходными объектами (удалить или нет):

#### Удалить исходные объекты? [Да/Нет] <H>:

(Delete source objects? [Yes/No] <N>:)

Если не требуется удалять объекты-оригиналы, то ответ H (N) или нажатие на клавишу Enter. В противном случае – ответ Д (Y). Команда ЗЕРКАЛО (MIRROR) будет выполнена.

Команда МАССИВ (ARRAY) (рис. 3.7) предназначена для создания группы копий одних и тех же объектов, причем копии располагаются по определенному закону в гнездах прямоугольного или кругового массива.

# 믱

Рис. 3.7. Кнопка команды МАССИВ

Первый запрос команды после выбора объектов: **Тип массива [Прямоугольный/Круговой] <П>:** (Enter the type of array [Rectangular/Polar I <R>:)

Нужно выбрать вариант работы команды. Опция П (R) соответствует прямоугольному массиву, а опция К (P) – круговому. Вначале рассмотрим вариант прямоугольного массива, в котором объекты расставляются в нескольких строках (рядах) и нескольких столбцах (количество строк и столбцов нужно задать).

Следующий запрос:

#### Число рядов (---) <1>:

(Enter the number of rows (---) < 1 > :)

Введите целое положительное число, равное будущему количеству строк (рядов) – например, 2. Далее:

#### Число столбцов (111) <1>:

(Enter the number of columns  $\binom{111}{111} < 1 > :$ )

Введите число столбцов – например, 4. Далее нужно указать расстояния между строками и между столбцами.

Очередной запрос:

#### Расстояние между рядами или размер ячейки (---):

(Enter the distance between rows or specify unit cell (---):)

Если задать число, то оно будет воспринято как расстояние между строками (положительное, если копирование идет вверх, и отрицательное, если копирование идет вниз). После этого будет запрос на расстояние между столбцами (по другой оси):

#### Расстояние между столбцами (""):

(Specify the distance between columns  $\binom{111}{111}$ ):)

Нужно ввести число (положительное, если копирование будет идти вправо, и отрицательное, если влево). Результат работы приведен на рис. 3.8.

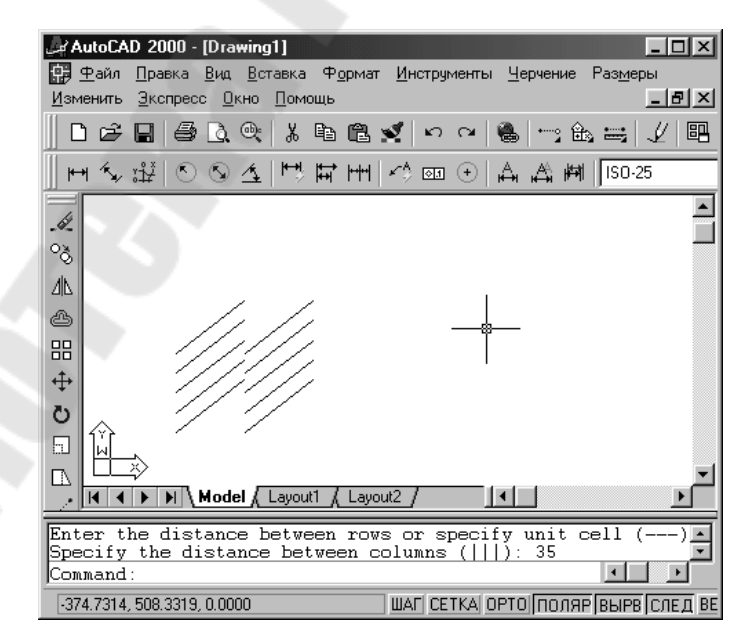

*Рис. 3.8.* Копирование объектов с помощью прямоугольного массива

Другой вариант команды – круговой массив, который работает при выборе опции **Круговой** (Polar). В этом случае выбранные для копирования объекты размножаются вдоль дуги окружности с некоторым центром и с заданным центральным углом (количество копий задает пользователь).

Первый запрос:

#### Центральная точка массива:

(Specify center point of array:)

Укажите точку центра кругового массива.

Далее:

#### Число элементов в массиве:

(Enter the number of items in the array.)

Введите целое положительное число.

Следующий запрос:

#### Угол заполнения (+=против чс, -=по чс) <360>:

(Specify the angle to fill (+=ccw, -=cw) <360>:)

Введите центральный угол дуги, заполняемой выбранными объектами. Угол положителен, если дуга направлена против часовой стрелки, и отрицателен, если дуга направлена по часовой стрелке.

Теперь осталось ответить на последний вопрос:

#### Поворачивать элементы массива? [Да/Нет] <Д>:

(Rotate arrayed objects? < Y>:)

В зависимости от ответа, копируемые объекты будут поворачиваться параллельно касательным к дуге или нет (рис. 3.9).

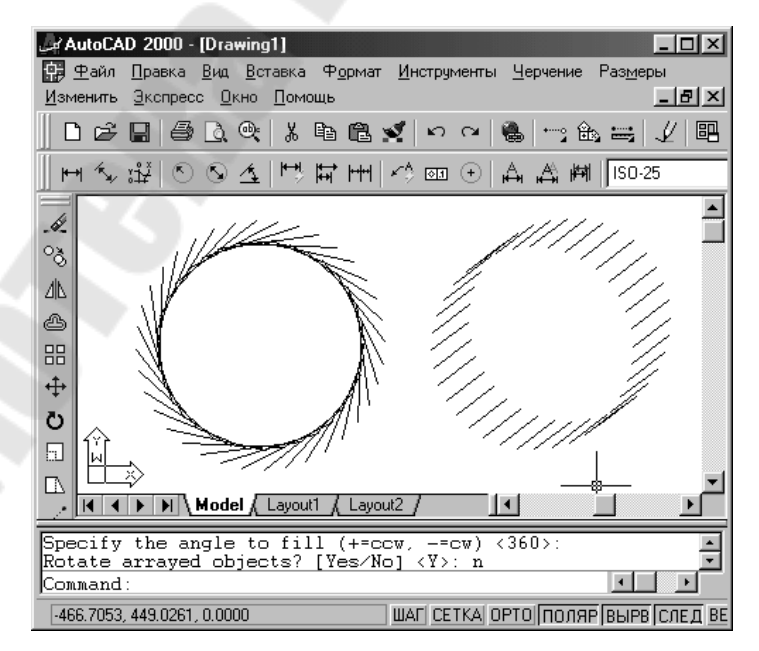

Рис. 3.9. Копирование объектов с помощью кругового массива

#### Порядок выполнения работы

1. Открыть AutoCAD.

2. Вызвать мастер настроек чертежа.

3. Настроить параметры чертежа с помощью мастера настроек.

4. В соответствии с вариантом выполнить задание к лабораторной работе.

#### Задания к лабораторной работе № 3

3.1. Установить следующие параметры чертежа:

| – ЕДИНИЦЫ | ДЕСЯТИЧНЫЕ; |
|-----------|-------------|
|           |             |

– УГЛЫ

ГРАДУСЫ В ДЕСЯТИЧНОМ ВИДЕ;

– НАПРАВЛЕНИЕ

– ИЗМЕРЕНИЕ УГЛОВ ПРОТИВ ЧАСОВОЙ СТРЕЛКИ;

– ЛИМИТЫ

0,0-420,297 (формат АЗ).

BOCTOK 0.0000;

3.2. СОТРИ

С помощью команды СТЕРЕТЬ удалить нарисованные объекты. Порядок выполнения (согласно заданного варианта табл. 3.1):

– построить окружность с помощью команды КРУГ по центру (X1,Y1) и радиусу *R*;

– построить отрезок. Координаты начала (X2, Y2), координаты конца отрезка (X3, Y3);

– построить прямоугольник. Координаты первого угла (X4, Y4); координаты второго угла (X5, Y5);

– удалить объекты с помощью команды СТЕРЕТЬ.

3.3. КОПИРОВАТЬ

С помощью команды КОПИРОВАТЬ создать копии нарисованным объектам.

– порядок выполнения (согласно заданного варианта табл. 3.1):

– Построить окружность с помощью команды КРУГ по центру (X1, Y1) и радиусу R;

- скопировать окружность командой КОПИРОВАТЬ.

3.4. ЗЕРКАЛО

С помощью команды ЗЕРКАЛО отобразить зеркально созданные объекты (согласно заданного варианта табл. 3.1).

Порядок выполнения:

– построить прямоугольник. Координаты первого угла (X4, Y4), координаты второго угла (X5, Y5);

– отобразить зеркально созданный прямоугольник командой ЗЕРКАЛО. Координаты точек оси отражения (X6, Y6; X7, Y7).

#### 3.5. МАССИВ

С помощью команды МАССИВ создать группы копий одних и тех же объектов (согласно заданного варианта табл. 3.2).

– построить с помощью команды КРУГ окружность;

- создать группу копий объектов с помощью команды МАССИВ.

#### Задание 1

С помощью команды МАССИВ создать круговой массив. Задание 2

С помощью команды МАССИВ создать прямоугольный массив.

#### Таблица 3.1

#### Координаты Координаты вершин Координаты точек Радиус Координаты отрезка Номер центра прямоугольника оси отражения окружности, окружности варианта *R*, мм **X3 X1 Y1 X2 Y2 Y3 X4 Y4** X5 **Y5 X6 Y6 X7 Y7**

|                   | Коорди         | наты         |                                              | Параметры массива  |                |                   |                              |                               |  |  |  |  |  |  |
|-------------------|----------------|--------------|----------------------------------------------|--------------------|----------------|-------------------|------------------------------|-------------------------------|--|--|--|--|--|--|
| Номер<br>варианта | цент<br>окружі | гра<br>ности | Радиус<br>окружности,<br><i>В</i> мм         | Число<br>элементов | Число<br>строк | Число<br>столбцов | Расстояние<br>между строками | Расстояние<br>между столбцами |  |  |  |  |  |  |
|                   | X1             | Y1           | <b>,                                    </b> | Ν                  | N1             | N2                | L1                           | L2                            |  |  |  |  |  |  |
| 1                 | 300            | 130          | 10                                           | 6                  | 4              | 3                 | 25                           | 30                            |  |  |  |  |  |  |
| 2                 | 280            | 105          | 8                                            | 8                  | 2              | 5                 | 40                           | 31                            |  |  |  |  |  |  |
| 3                 | 295            | 90           | 10                                           | 7                  | 3              | 4                 | 25                           | 30                            |  |  |  |  |  |  |
| 4                 | 310            | 85           | 7                                            | 12                 | 2              | 4                 | 20                           | 25                            |  |  |  |  |  |  |
| 5                 | 280            | 85           | 9                                            | 9                  | 2              | 5                 | 25                           | 35                            |  |  |  |  |  |  |
| 6                 | 290            | 80           | 6                                            | 15                 | 8              | 4                 | 15                           | 18                            |  |  |  |  |  |  |
| 7                 | 300            | 75           | 7                                            | 6                  | 4              | 5                 | 18                           | 24                            |  |  |  |  |  |  |
| 8                 | 265            | 120          | 9                                            | 8                  | 5              | 5                 | 24                           | 28                            |  |  |  |  |  |  |
| 9                 | 295            | 125          | 5                                            | 16                 | 8              | 6                 | 15                           | 16                            |  |  |  |  |  |  |
| 10                | 295            | 115          | 6                                            | 12                 | 5              | 4                 | 18                           | 24                            |  |  |  |  |  |  |
| 11                | 300            | 95           | 8                                            | 5                  | 3              | 5                 | 19                           | 24                            |  |  |  |  |  |  |
| 12                | 290            | 85           | 8                                            | 9                  | 5              | 2                 | 25                           | 21                            |  |  |  |  |  |  |
| 13                | 295            | 75           | 6                                            | 12                 | 5              | 6                 | 15                           | 18                            |  |  |  |  |  |  |
| 14                | 340            | 75           | 9                                            | 9                  | 5              | 3                 | 30                           | 25                            |  |  |  |  |  |  |
| 15                | 285            | 85           | 15                                           | 10                 | 6              | 5                 | 35                           | 40                            |  |  |  |  |  |  |

#### Лабораторная работа № 4

# Редактирование элементов чертежа с помощью основных команд в AutoCAD: переместить, повернуть, масштаб, растянуть

*Цель работы*: освоить навыки редактирования элементов чертежа с помощью основных команд AutoCAD.

Кнопки команд общего редактирования объектов (переместить, повернуть, масштаб, растянуть) расположены в панели **Редактирова-ние** (Modify) (рис. 4.1).

Каждую из этих команд, рассмотренную в данном разделе, можно ввести по имени с клавиатуры, а также вызвать с помощью падающего меню **Редактирование** (Modify).

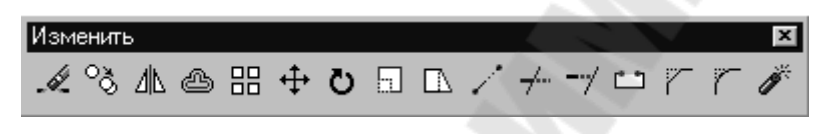

Рис. 4.1. Панель Редактирование

Команда ПЕРЕНЕСТИ (MOVE) (рис. 4.2) позволяет переместить выбранные объекты параллельно вектору, заданному двумя точками.

# **+**

Рис. 4.2. Кнопка команды ПЕРЕНЕСТИ (MOVE)

Запросы и действия этой команды очень похожи на запросы и действия команды КОПИРОВАТЬ (СОРҮ).

Первый запрос после выбора объектов:

Базовая точка или перемещение:

(Specify base point or displacement:)

Задайте первую точку.

Следующий вопрос:

# Вторая точка перемещения или <считать перемещением первую точку >:

(Specify second point a/displacement or <use first point as displacement>:)

Укажите вторую точку вектора перемещения (рис. 4.3). Если нажать вместо этого на клавишу Enter, то координаты первой точки рассматриваются как координаты перемещения.

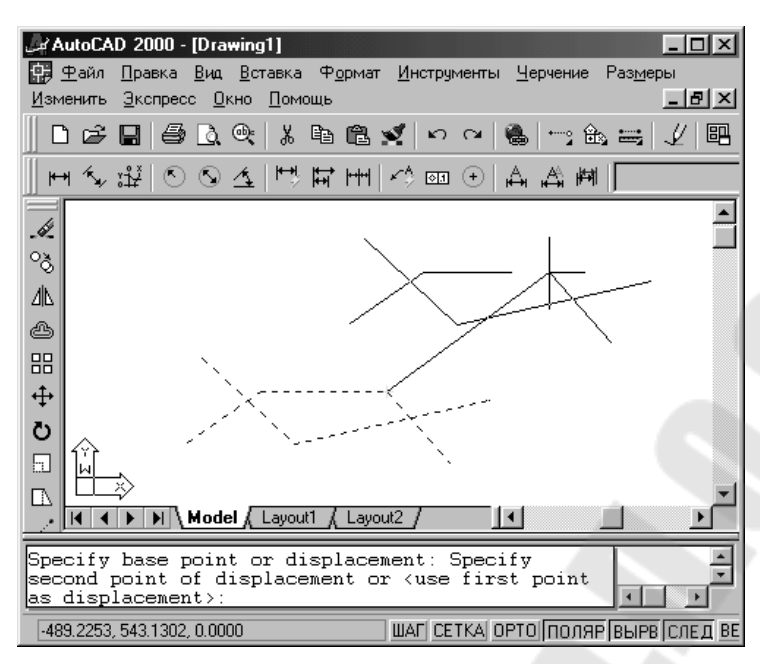

Рис. 4.3. Перенос объектов

Команда ПОВЕРНУТЬ (ROTATE) (рис. 4.4) дает возможность повернуть выбранные объекты относительно базовой точки на заданный угол.

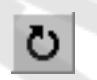

Рис. 4.4. Кнопка команды ПОВЕРНУТЬ (ROTATE)

Сначала команда информирует о режимах измерения углов:

Текущие установки отсчета углов в ПС К: ANGDIR=npomuв ч/с ANGBASE=0

(Current positive angle in UCS: ANGDIR=ccw ANGBASE=0)

Первый запрос после выбора объектов:

#### Базовая точка:

(Specify base point:)

Укажите базовую точку для поворота.

Далее:

#### Угол поворота или [Опорный угол]:

(Specify rotation angle or [Reference]:)

Укажите угол вводом с клавиатуры или с помощью мыши (рис. 4.5).

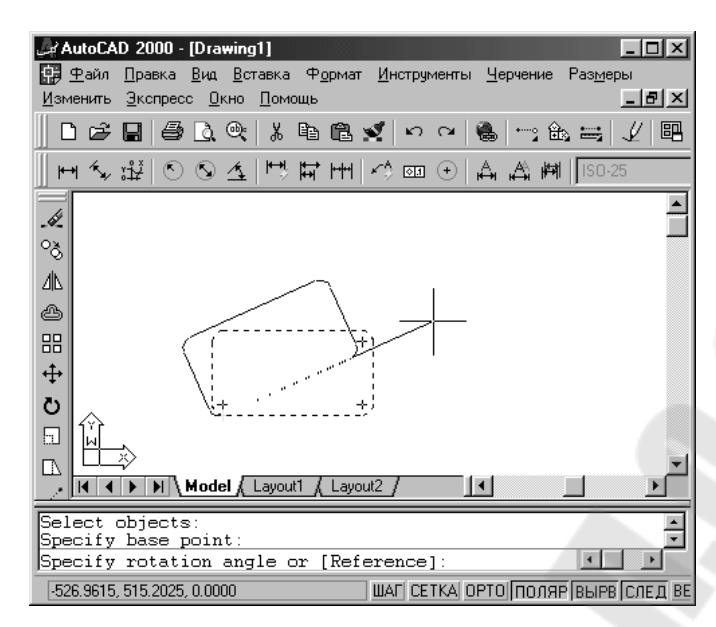

Рис. 4.5. Поворот объектов

Команда МАСШТАБ (SCALE) (рис. 4.6) позволяет масштабировать (т. е. увеличивать или уменьшать) выбранные объекты относительно базовой точки.

| . 1 |      | _ |  |  |
|-----|------|---|--|--|
| 4   | lle: |   |  |  |
|     |      | _ |  |  |
|     |      |   |  |  |

Рис. 4.6. Кнопка команды МАСШТАБ (SCALE)

На рис. 4.7 приведен пример, когда прямоугольник и вписанный в него круг масштабируются относительно точки левого нижнего угла прямоугольника.

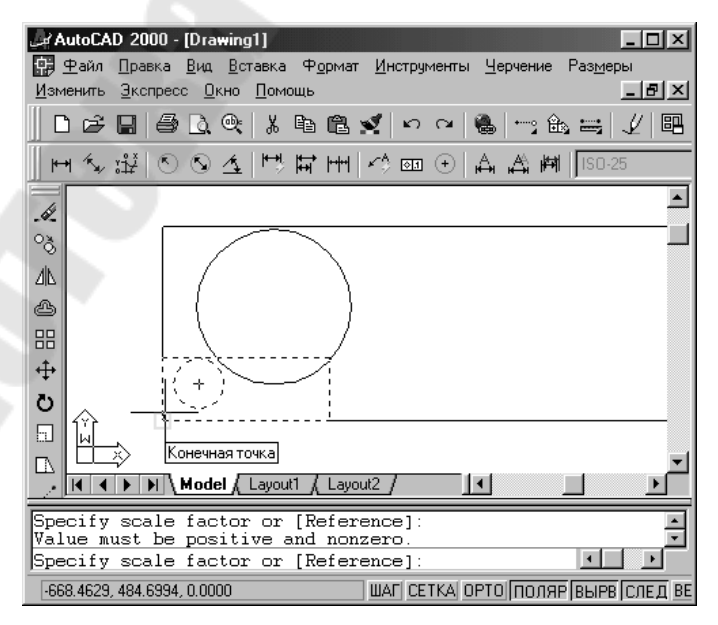

Рис. 4.7. Масштабирование объектов

Команда МАСШТАБ (SCALE) после выбора объектов запрашивает:

#### Базовая точка:

(Specify base point:)

Укажите базовую точку (например, точку левого нижнего угла прямоугольника). Далее:

#### Масштаб или [Опорный отрезок]:

(Specify scale factor or [Reference]:)

Для увеличения объектов нужно ввести число больше 1, для уменьшения – положительное число меньше 1.

Команда РАСТЯНУТЬ (STRETCH) (рис. 4.8) обеспечивает растягивание или сжатие объекта, путем перемещения его части, сохраняя при этом непрерывность связанных линий.

#### *Рис. 4.8.* Кнопка команды РАСТЯНУТЬ (STRETCH)

Команда обычно выполняется над полилинией (хотя она может растягивать и дуги, эллиптические дуги, сплайны и другие линейные примитивы), когда надо переместить несколько ее вершин параллельно вектору, задаваемому двумя точками, а остальные вершины полилинии надо оставить на месте и соответствующим образом преобразовать геометрию объекта.

Первый запрос выглядит так:

Выберите растягиваемые объекты секущей рамкой или секущим многоугольником... Выберите объекты:

(Select objects to stretch by crossing-window or crossing-polygon... Select objects:)

На рис. 4.9 показана полилиния в форме прямоугольника, у которого нужно переместить две правые вершины.

Выберите секущей рамкой прямоугольник, но таким образом, чтобы внутри рамки оказались только правые вершины полилинии. Закончите выбор объектов нажатием на клавишу Enter. Затем следует запрос о первой точке:

#### Базовая точка или перемещение:

(Specify base point or displacement:) Укажите первую точку.

#### Вторая точка перемещения:

(Specify second point a/displacement:)

| <mark> </mark>                                                                                                    | AD 20<br>Пра<br><u>Э</u> кс | <b>00 -</b><br>вка<br>пресс | [Drav<br><u>В</u> ид<br>: <u>О</u> н | wing<br><u>В</u> ст<br>кно | <b>1]</b><br>авка<br><u>П</u> омі | Ф <u>і</u><br>эщь  | ормат                | г <u>И</u> н    | стру              | менть                | и <u>Ч</u> е | ерчен        | ие              | Pas <u>m</u> e | <u>_</u>  <br>еры<br> | 미×<br>키×         |
|----------------------------------------------------------------------------------------------------|-----------------------------|-----------------------------|--------------------------------------|----------------------------|-----------------------------------|--------------------|----------------------|-----------------|-------------------|----------------------|--------------|--------------|-----------------|----------------|-----------------------|------------------|
| 🗅 🖻                                                                                                    |                             | 9                           | ð,                                   | ₫,                         | ¥                                 | Ē                  | ĉ                    | S.              | KD                | C <sup>i</sup>       | 6            | +            | ŵ               | -              | 1                     |                  |
| H K                                                                                                    | ۶Å                          | 6                           | $\odot$                              | 4                          | <del>العا</del>                   | Ħ                  | H                    | <b>≮</b> ∦      | া                 | $\odot$              | Å            | Å            | <del>التا</del> | ISO            | -25                   |                  |
| <ul> <li>✓</li> <li>✓</li></ul> |                             |                             |                                      |                            |                                   |                    |                      |                 |                   |                      |              |              |                 |                |                       |                  |
|                                                                                                    | •                           | M \ M                       | lode                                 |                            | .ayou                             | ti (               | Layo                 | out2 j          | /                 |                      | •            |              |                 |                |                       | ÷.               |
| Select<br>Select<br>Select                                                                                                    | obje<br>obje<br>obje        | ects<br>ects<br>ects        | to<br>: S<br>: S                     | st<br>pec<br>pec           | reto<br>ify<br>ify                | ch l<br>opj<br>opj | oy c<br>posi<br>posi | ros<br>te<br>te | sin<br>cor<br>cor | g-wi<br>ner:<br>ner: | .ndo<br>0    | v o:<br>fou: | r c:<br>nd      | ross           | ing-                  | -₽ <u>▲</u><br>▼ |

Рис. 4.9. Выбор растягиваемого объекта секущей рамкой

Укажите вторую точку вектора перемещения (рис. 4.10).

В результате выполнения команды вершины полилинии, не попавшие в рамку, остались на старых местах, а вершины, выбранные рамкой, переместились параллельно заданному вектору.

| AutoCAD 2000 - [Drawing1]                                                                                                    |
|----------------------------------------------------------------------------------------------------|
| 🔛 <u>Ф</u> айл <u>П</u> равка <u>В</u> ид <u>В</u> ставка Ф <u>о</u> рмат <u>И</u> нструменты <u>Ч</u> ерчение Раз <u>м</u> еры |
| Изменить Экспресс Окно Помощь                                                                                                   |
| ▋▋▆▋▇⋭⋐⋠⋼⋼⋴⋒⋍⋇≒⋞ॿ                                                                                                    |
| <u>」</u> 戸 5√ ﷺ   ☉ ⑤ ≰   <sup>19</sup> 戸 田   ↗  ⊕   爲 爲 綱   [ISO-25                                                            |
|                                                                                                    |
|                                                                                                    |
|                                                                                                    |
|                                                                                                    |
|                                                                                                    |
|                                                                                                    |
| <b>+</b>                                                                                                    |
| 0                                                                                                    |
| · ①                                                                                                    |
|                                                                                                    |
| Model / Layout1 / Layout2 /                                                                                                    |
|                                                                                                    |
| Specify base point or displacement:                                                                                             |
| Specify second point of displacement:                                                                                           |
| -168.2317, 536.4667, 0.0000 ШАГ СЕТКА ОРТО ПОЛЯР ВЫРВ СЛЕД ВЕ                                                                   |

*Рис. 4.10.* Указание вектора перемещения в команде РАСТЯНУТЬ (STRETCH)

#### Порядок выполнения работы

1. Открыть AutoCAD.

2. Вызвать мастер настроек чертежа.

3. Настроить параметры чертежа с помощью мастера настроек.

4. В соответствии с вариантом выполнить задание к лабораторной работе.

#### Задания к лабораторной работе № 4

4.1. Установить следующие параметры чертежа:

| – ЕДИНИЦЫ         | ДЕСЯТИЧНЫЕ;                |
|-------------------|----------------------------|
| – УГЛЫ            | ГРАДУСЫ В ДЕСЯТИЧНОМ ВИДЕ; |
| – НАПРАВЛЕНИЕ     | ВОСТОК 0.0000;             |
| – ИЗМЕРЕНИЕ УГЛОВ | ПРОТИВ ЧАСОВОЙ СТРЕЛКИ;    |
| – ЛИМИТЫ          | 0,0-420,297 (формат АЗ).   |
|                   | /                          |

4.2. ПЕРЕМЕСТИТЬ

С помощью команды ПЕРЕМЕСТИТЬ перенести нарисованные объекты в новое положение.

Порядок выполнения (исходные данные табл. 3.1, лаб. работа № 3):

– построить окружность с помощью команды КРУГ по центру (X1, Y1) и радиусу *R*;

– перенести окружность командой ПЕРЕМЕСТИТЬ.

4.3. ПОВЕРНУТЬ

С помощью команды ПОВЕРНУТЬ изменить положение созданных объектов в поле чертежа.

Порядок выполнения (исходные данные табл. 3.1, лаб. работа № 3):

– построить прямоугольник. Координаты первого угла (X4, Y4), координаты второго угла (X5, Y5);

– повернуть созданный прямоугольник командой ПОВЕРНУТЬ.

4.4. МАСШТАБ

С помощью команды МАСШТАБ увеличить и уменьшить нарисованные объекты.

Порядок выполнения (исходные данные в табл. 4.1):

– построить окружность с помощью команды КРУГ по центру (X1, Y1) и радиусу R;

– построить прямоугольник. Координаты первого угла (X2, Y2), координаты второго угла (X3, Y3);

– увеличить окружность в *N* раз с помощью команды МАСШТАБ;

– уменьшить прямоугольник в *К* раз с помощью команды МАСШТАБ. 4.5. РАСТЯНУТЬ

С помощью команды РАСТЯНУТЬ изменить размеры нарисованного объекта.

Порядок выполнения (исходные данные в табл. 4.1):

– построить прямоугольник. Координаты первого угла (X4, Y4), координаты второго угла (X5, Y5);

 – растянуть правую сторону прямоугольника с помощью команды РАСТЯНУТЬ.

#### Таблица 4.2

| Координаты        |              | _             | Ка                                  | ордина | гы верш | ин      | Масштаб |            |            |  |
|-------------------|--------------|---------------|-------------------------------------|--------|---------|---------|---------|------------|------------|--|
| Номер<br>варианта | цен<br>окруж | пра<br>кности | Радиус окружности,<br><i>R</i> , мм | ]      | прямоуг | ольника | a       | Увеличение | Уменьшение |  |
|                   | X1           | Y1            |                                     | X2     | Y2      | X3      | Y3      | N          | K          |  |
| 1                 | 285          | 220           | 30                                  | 245    | 260     | 325     | 180     | 2          | 0.5        |  |
| 2                 | 280          | 225           | 35                                  | 240    | 265     | 230     | 185     | 1.5        | 0.7        |  |
| 3                 | 235          | 235           | 40                                  | 365    | 275     | 285     | 195     | 1.2        | 0.4        |  |
| 4                 | 305          | 225           | 50                                  | 265    | 265     | 345     | 185     | 1.3        | 0.7        |  |
| 5                 | 285          | 210           | 40                                  | 325    | 250     | 245     | 170     | 1.8        | 0.9        |  |
| 6                 | 320          | 195           | 20                                  | 280    | 235     | 360     | 155     | 2.5        | 0.1        |  |
| 7                 | 315          | 215           | 30                                  | 355    | 255     | 275     | 175     | 2          | 0.7        |  |
| 8                 | 295          | 210           | 35                                  | 335    | 170     | 255     | 250     | 2.1        | 0.8        |  |
| 9                 | 300          | 225           | 40                                  | 260    | 185     | 340     | 265     | 2          | 0.5        |  |
| 10                | 310          | 200           | 30                                  | 350    | 160     | 270     | 240     | 1.4        | 0.7        |  |
| 11                | 285          | 220           | 30                                  | 245    | 260     | 325     | 180     | 2          | 0.5        |  |
| 12                | 235          | 235           | 40                                  | 365    | 275     | 285     | 195     | 1.2        | 0.4        |  |
| 13                | 320          | 195           | 20                                  | 280    | 235     | 360     | 155     | 2.5        | 0.1        |  |
| 14                | 300          | 225           | 40                                  | 260    | 185     | 340     | 265     | 2          | 0.5        |  |
| 15                | 315          | 215           | 30                                  | 355    | 255     | 275     | 175     | 2          | 0.7        |  |
|                   |              |               |                                     |        |         |         |         |            |            |  |

#### Координаты Масштаб Координаты вершин Координаты вершин Радиус центра Номер прямоугольника прямоугольника окружности, Увеличение Уменьшение окружности варианта *R*. мм X2 **Y3** NK X4 X5 **Y5 X1 Y1 Y2 X3 Y4** 0.5 1.5 0.7 1.2 0.4 0.7 1.3 0.9 1.8 2.5 0.1 0.7 2.1 0.8 0.5 1.4 0.7 0.5 1.2 0.4 2.5 0.1 0.5 0.7

#### Лабораторная работа № 5

#### Редактирование элементов чертежа с помощью основных команд в AutoCAD: обрезать, удлинить, разорвать, фаска, сопряги

*Цель работы*: освоить навыки редактирования элементов чертежа с помощью основных команд AutoCAD.

Кнопки команд общего редактирования объектов (обрезать, удлинить, разорвать, фаска, сопряги) расположены в панели **Редактирование** (Modify) (рис. 5.1).

| Изменит | ь  |   |   |         |   |   |       |              |   |     |      |   | × |
|---------|----|---|---|---------|---|---|-------|--------------|---|-----|------|---|---|
| A 0ð    | ⊿⊾ | ٩ | ₿ | <b></b> | Ö |   | /     | <del>7</del> | / | ••• | r    | r | ) |
|         | _  |   | _ | _       | _ | _ | <br>_ |              | - | -   | - 10 | 1 |   |

Рис. 5.1. Панель Редактирование

Команда ОБРЕЗАТЬ (TRIM) (рис. 5.2) позволяет обрезать объект (объекты) с помощью пересекающих его других объектов.

Рис. 5.2. Кнопка команды ОБРЕЗАТЬ (TRIM)

Первый запрос команды:

Текущие установки: Проекция=ПСК Кромки =Без продолжения Выберите режущие кромки ... Выберите объекты:

(Current settings: Projection = UCS Edge = No extend Select cutting edges... Select objects:)

В первой строке этого сообщения показаны текущие установки команды, которые при необходимости могут быть изменены. Разберем механизм действия команды на примере рис. 5.3, на котором в левой части экрана показано положение объектов до операции обрезки, а справа – после нее.

Порядок указания объектов в данном случае очень важен. Сначала нужно указать «режущие кромки» – в нашем примере это отрезок. Окончание выбора режущих объектов – это нажатие на клавишу Enter. Следующий запрос:

Выберите обрезаемый объект или [Проекция/Кромки/Отменить]: (Select object to trim or [Project/Edge/Undo I:)

На этот запрос необходимо выбрать объекты, которые будут обрезаны, но при этом объекты следует указать именно в той части, которая должна удалиться в результате обрезки. На рис. 5.3 обрезаемые объекты помечаются в точках 1 и 2.

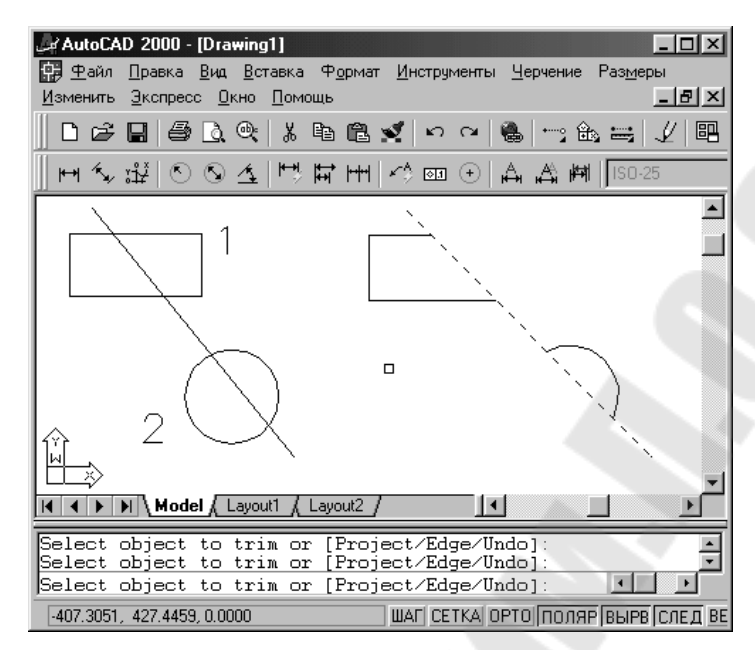

Рис. 5.3. Обрезка объектов

Команда УДЛИНИТЬ (EXTEND) (рис. 5.4) позволяет выбрать набор «граничных кромок», а затем указать объекты, которые удлиняются до этих кромок. Последовательность указания объектов очень важна, т. к. системе важно различать граничные и удлиняемые объекты.

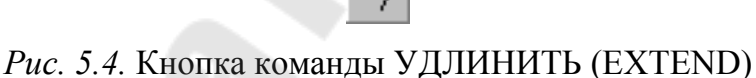

Первое сообщение содержит информацию о действующих режимах (режимы общие с командой ОБРЕЖЬ (TRIM)) и запрашивает граничные кромки, до которых нужно выполнить операцию удлинения:

Текущие установки: Проекция=ПСК Кромки=Без продолжения Выберите граничные кромки ... Выберите объекты:

(Current settings: Projection = UCS Edge = No extend Select boundary edges... Select objects:)

Укажите объекты, которые должны образовать набор граничных кромок.

Далее:

Выберите удлиняемый объект или [Проекция/Кромка/Отменить]: (Select object to extend or [Project/Edge/Undo]:)

Нужно указать объекты, которые будут удлинены до набора граничных кромок, причем точка указания удлиняемого объекта должна быть ближе к тому концу, в сторону которого будет выполнено удлинение. На рис. 5.5 пунктиром показана дуга, которая является граничной кромкой, а левый удлиняемый отрезок указан в верхней своей части.

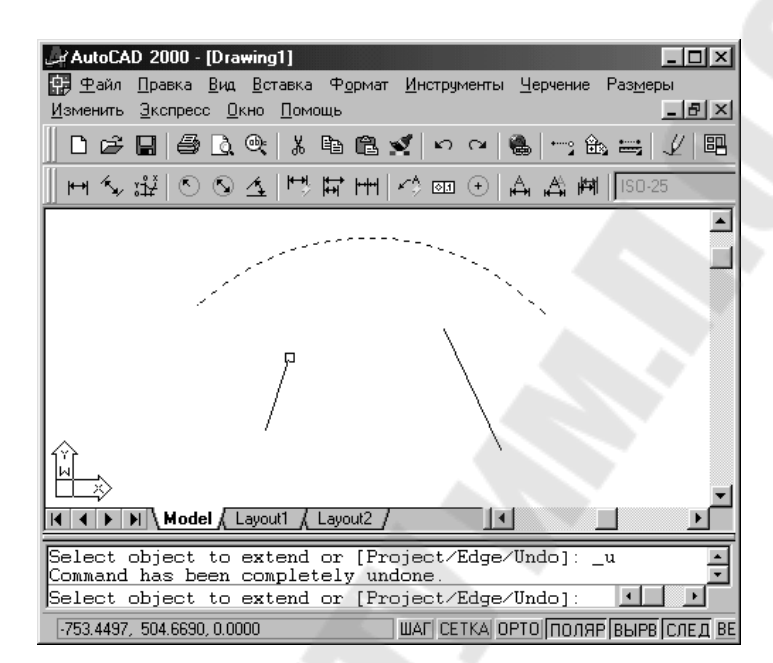

Рис. 5.5. Удлинение объектов

Команда РАЗОРВАТЬ (BREAK) (рис. 5.6) разрывает объект в двух указываемых точках.

Рис. 5.6. Кнопка команды РАЗОРВАТЬ (BREAK)

Первый запрос команды:

Выберите объект:

(Select object:)

Укажите объект, причем точка указания будет первой точкой разрыва.

Далее:

#### Вторая точка разрыва или [Первая точка]:

(Specify second break point or [First point]:)

Укажите вторую точку разрыва. Результат операции виден на примере, приведенном на рис. 5.7 (в левой части – до разрыва, в правой – после разрыва; точки демонстрируют последовательность указания).

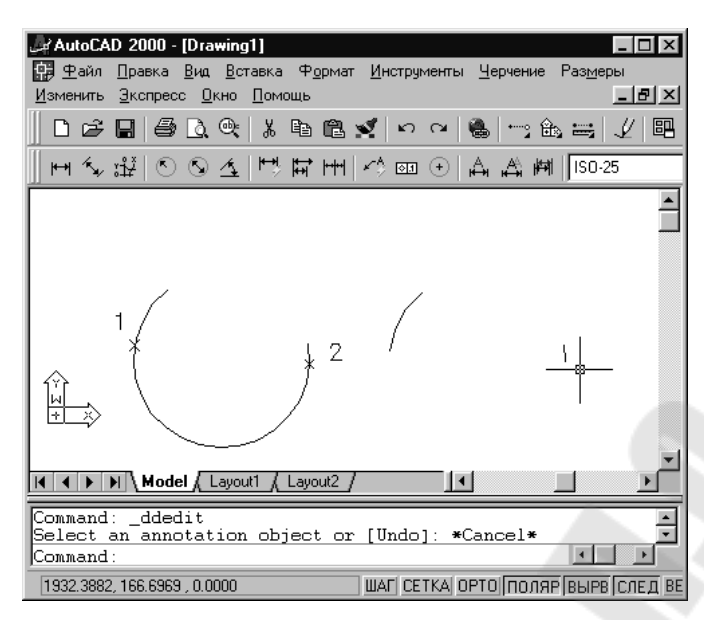

Рис. 5.7. Разрыв объектов

Команда ФАСКА (CHAMFER) (рис. 5.8) выполняет операцию подрезки двух пересекающихся прямолинейных сегментов (отрезков, лучей, прямых) на заданных расстояниях от точки их пересечения (снятие фаски), строя при этом новый отрезок, соединяющий точки подрезки. Команда выполняется как над непересекающимися, так и непараллельными отрезками (при этом отрезки сначала удлиняются до пересечения).

Рис. 5.8. Кнопка команды ФАСКА (CHAMFER)

Команда ФАСКА (CHAMFER) сначала сообщает текущее состояние режимов, а затем выдает запрос о выборе объекта:

(Режим С ОБРЕЗКОЙ) Параметры фаски: Длина1 = 10.0000, Длина2 = 10.0000 Выберите первый отрезок или [полИлиния/Длина/Угол/Обрезка/Метод]:

((TRIM mode) Current chamfer: Dist1 = 10.0000, Dist2 = 10.0000 Select first line or [Poly line/Distance/Angle/Trim/Method]:)

Если действующие параметры фаски (снять по 10 мм с каждого отрезка) устраивают, то можно прямо перейти к указанию первого отрезка. Но чаще всего сначала надо установить необходимые вам длины фасок. Это делается с помощью опции Длина (Distance), которая выдает свой запрос:

Первая длина фаски <10.0000>:

(Specify first chamfer distance <10.0000>:)

Введите первую длину – например, 25 мм. Далее:

#### Вторая длина фаски <25.0000>:

(Specify second chamfer distance <25.0000>:)

Введите вторую длину – например, 35 мм.

Команда на этом заканчивает работу. Поэтому нужно ее вызвать еще раз (проще всего воспользоваться клавишей <Enter>, которая повторяет последнюю команду) и в ответ на запрос Выберите первый отрезок или [полИлиния/Длина/Угол/Обрезка/Метод]: (Select first line or [Polyline/Distance/Angle/Trim/Method]:) отметить первый отрезок.

Система AutoCAD тогда запрашивает:

#### Выберите второй отрезок:

(Select second line:)

Выберите второй обрезаемый отрезок.

На рис. 5.9 приведен пример снятия фаски: в левой части изображены отрезки до операции, в правой части – после операции.

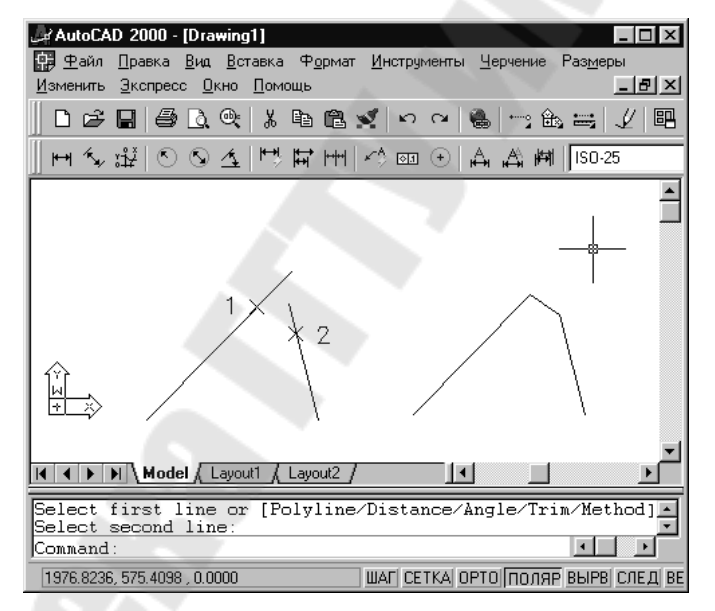

Рис. 5.9. Снятие фаски с отрезков

Команда СОПРЯЖЕНИЕ (FILLET) (рис. 5.10) сопрягает линейные объекты (например, отрезки, дуги и окружности) дугой заданного радиуса. Команда по своим режимам аналогична команде ФАСКА (CHAMFER).

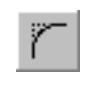

Рис. 5.10. Кнопка команды СОПРЯЖЕНИЕ (FILLET)

Первое сообщение, выдаваемое командой, содержит информацию о текущих настройках и запрос первого объекта:

Текущие настройки: Режим = С ОБРЕЗКОЙ, Радиус сопряжения = 10.0000 Выберите первый объект или [ПОЛилиния/РАДиус/Обрезка]:

(Current settings: Mode = current, Radius = 10.0000 Select first object or [Polyline/Radius/Trim]:)

Если текущие настройки вас удовлетворяют, отметьте первый объект для сопряжения.

Далее:

#### Выберите второй объект:

(Select second object:)

Когда вы укажете второй объект, AutoCAD либо построит требуемую дугу сопряжения, либо сообщит о том, что сопряжение с данным радиусом невозможно. На рис. 5.11 приведен пример сопряжения окружности и отрезка (слева – объекты до сопряжения, справа – после сопряжения).

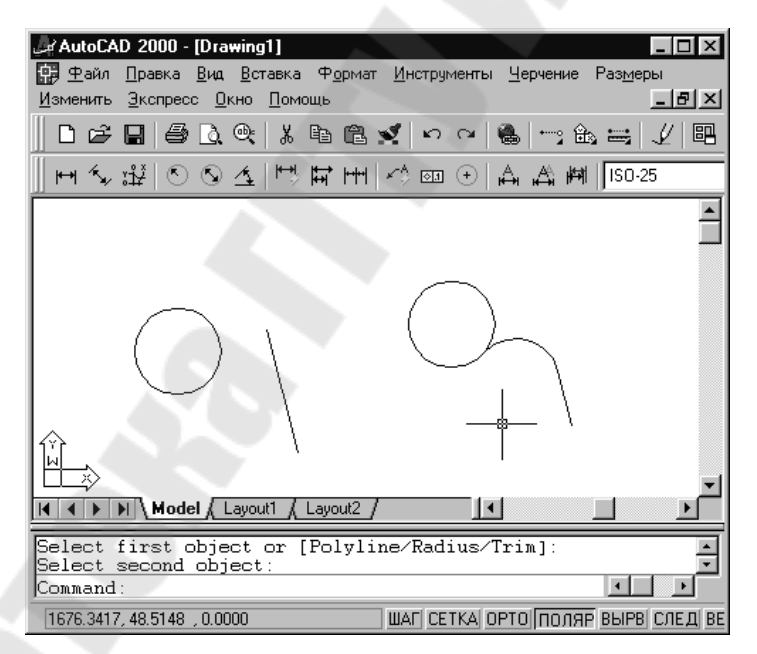

Рис. 5.11. Сопряжение объектов

Сопрягаемые объекты укорачиваются или удлиняются до точки начала сопрягающей дуги. На рис. 5.11 отрезок справа по этой причине стал короче.

Опция РАДиус (Radius) дает возможность изменить текущее значение радиуса сопряжения. После установки величины радиуса необходимо вызвать команду СОПРЯЖЕНИЕ (FILLET) еще раз и указать сопрягаемые объекты.

#### Порядок выполнения работы

1. Открыть AutoCAD.

2. Вызвать мастер настроек чертежа.

3. Настроить параметры чертежа с помощью мастера настроек.

4. В соответствии с вариантом выполнить задание к лабораторной работе.

#### Задания к лабораторной работе № 5

BOCTOK 0.0000;

5.1. Установить следующие параметры чертежа:

– ЕДИНИЦЫ ДЕСЯТИЧНЫЕ;

ГРАДУСЫ В ДЕСЯТИЧНОМ ВИДЕ;

– НАПРАВЛЕНИЕ

– ИЗМЕРЕНИЕ УГЛОВ ПРОТИВ ЧАСОВОЙ СТРЕЛКИ;

– ЛИМИТЫ

– УГЛЫ

0,0-420,297 (формат АЗ).

5.2. ОБРЕЗАТЬ

С помощью команды ОБРЕЗАТЬ отрезать часть пересекающих-ся объектов.

Порядок выполнения (исходные данные в табл. 5.1):

– построить окружность с помощью команды КРУГ по центру (X1, Y1) и радиусу R;

– построить отрезок. Координаты начала (Х2, Y2), координаты конца отрезка (Х3, Y3);

– построить прямоугольник. Координаты первого угла (X4, Y4), координаты второго угла (X5, Y5);

 – обрезать верхние части окружности и прямоугольника с помощью команды ОБРЕЗАТЬ.

5.3. УДЛИНИТЬ

С помощью команды УДЛИНИТЬ увеличить длину объектов.

Порядок выполнения (исходные данные в табл. 5.2):

– построить два отрезка. Координаты начала первого (X1, Y1), координаты конца первого отрезка (X2, Y2). Координаты начала второго (X3, Y3), координаты конца второго отрезка (X4, Y4);

– удлинить правый отрезок до левого с помощью команды УД-ЛИНИТЬ.

5.4. РАЗОРВАТЬ

С помощью команды РАЗОРВАТЬ создать разрыв в объектах чертежа.

Порядок выполнения (исходные данные – отрезки после удлинения из предыдущего задания):

- создать разрывы в отрезках.

5.5. ФАСКА

С помощью команды ФАСКА выполнить операцию подрезки двух пересекающихся прямолинейных сегментов (отрезков, лучей, прямых) на заданных расстояниях от точки их пересечения (снятие фаски).

Порядок выполнения (исходные данные в табл. 5.2):

– построить прямоугольник. Координаты первого угла (X5, Y5), координаты второго угла (X6, Y6);

– «снять фаску» углов прямоугольника с помощью команды ФАСКА длиной *L*.

5.6. СОПРЯГИ

С помощью команды СОПРЯГИ выполнить сопряжение линейных объектов дугой заданного радиуса.

Порядок выполнения (исходные данные – прямоугольник из предыдущего задания):

- сопрячь стороны прямоугольника радиусом *R*.

| Номер    | Координа<br>окруж | ты центра<br>кности | Радиус<br>окружности, | К   | боордина | гы отрез | ка  | Координаты вершин<br>прямоугольника |     |     |     |  |
|----------|-------------------|---------------------|-----------------------|-----|----------|----------|-----|-------------------------------------|-----|-----|-----|--|
| варианта | X1                | Y1                  | <i>R</i> , мм         | X2  | Y2       | X3       | Y3  | X4                                  | Y4  | X5  | Y5  |  |
| 1        | 70                | 250                 | 40                    | 20  | 265      | 285      | 230 | 165                                 | 265 | 250 | 215 |  |
| 2        | 85                | 225                 | 50                    | 35  | 240      | 300      | 205 | 180                                 | 240 | 265 | 190 |  |
| 3        | 75                | 245                 | 60                    | 25  | 260      | 290      | 225 | 165                                 | 260 | 255 | 210 |  |
| 4        | 65                | 240                 | 70                    | 15  | 255      | 280      | 220 | 250                                 | 255 | 145 | 205 |  |
| 5        | 70                | 235                 | 50                    | 10  | 260      | 280      | 215 | 145                                 | 260 | 230 | 205 |  |
| 6        | 95                | 255                 | 70                    | 45  | 270      | 310      | 235 | 280                                 | 270 | 175 | 210 |  |
| 7        | 105               | 235                 | 50                    | 55  | 250      | 320      | 215 | 285                                 | 255 | 195 | 195 |  |
| 8        | 85                | 245                 | 40                    | 300 | 225      | 35       | 260 | 170                                 | 265 | 265 | 210 |  |
| 9        | 75                | 230                 | 40                    | 25  | 215      | 285      | 245 | 255                                 | 250 | 150 | 195 |  |
| 10       | 95                | 250                 | 30                    | 45  | 265      | 310      | 230 | 265                                 | 280 | 190 | 185 |  |
| 11       | 70                | 250                 | 40                    | 20  | 265      | 285      | 230 | 165                                 | 265 | 250 | 215 |  |
| 12       | 75                | 245                 | 60                    | 25  | 260      | 290      | 225 | 165                                 | 260 | 255 | 210 |  |
| 13       | 70                | 235                 | 50                    | 10  | 260      | 280      | 215 | 145                                 | 260 | 230 | 205 |  |
| 14       | 105               | 235                 | 50                    | 55  | 250      | 320      | 215 | 285                                 | 255 | 195 | 195 |  |
| 15       | 75                | 230                 | 40                    | 25  | 215      | 285      | 245 | 255                                 | 250 | 150 | 195 |  |

| Номер    |    |     | Коо | рдинат | гы отр | езков |     |    | Кос<br>п | рдинат<br>рямоуг | ъ верш<br>ольник | Длина<br>фаски, | Радиус<br>сопряжения, |               |
|----------|----|-----|-----|--------|--------|-------|-----|----|----------|------------------|------------------|-----------------|-----------------------|---------------|
| варианта | X1 | Y1  | X2  | Y2     | X3     | Y3    | X4  | Y4 | X5       | Y5               | X6               | Y6              | <i>L</i> , мм         | <i>R</i> , мм |
| 1        | 80 | 155 | 30  | 40     | 90     | 105   | 170 | 45 | 225      | 105              | 315              | 65              | 15                    | 20            |
| 2        | 75 | 160 | 35  | 35     | 85     | 110   | 175 | 40 | 170      | 105              | 260              | 65              | 12                    | 18            |
| 3        | 85 | 160 | 20  | 40     | 85     | 100   | 175 | 50 | 260      | 105              | 170              | 65              | 15                    | 20            |
| 4        | 75 | 165 | 45  | 35     | 90     | 100   | 170 | 50 | 180      | 95               | 270              | 55              | 10                    | 15            |
| 5        | 70 | 160 | 20  | 45     | 80     | 110   | 160 | 50 | 190      | 85               | 280              | 45              | 20                    | 15            |
| 6        | 65 | 165 | 25  | 40     | 80     | 115   | 165 | 55 | 210      | 120              | 245              | 40              | 18                    | 19            |
| 7        | 70 | 155 | 20  | 40     | 80     | 100   | 170 | 60 | 225      | 110              | 260              | 30              | 15                    | 16            |
| 8        | 55 | 160 | 5   | 45     | 65     | 110   | 145 | 50 | 270      | 95               | 180              | 55              | 14                    | 17            |
| 9        | 50 | 165 | 10  | 40     | 60     | 110   | 155 | 50 | 280      | 85               | 190              | 45              | 21                    | 18            |
| 10       | 65 | 125 | 15  | 10     | 75     | 75    | 155 | 15 | 245      | 120              | 210              | 40              | 19                    | 15            |
| 11       | 60 | 130 | 20  | 5      | 80     | 80    | 160 | 20 | 260      | 110              | 225              | 30              | 17                    | 16            |
| 12       | 50 | 120 | 25  | 5      | 70     | 70    | 165 | 20 | 205      | 75               | 295              | 35              | 12                    | 15            |
| 13       | 55 | 125 | 5   | 10     | 65     | 75    | 145 | 15 | 230      | 85               | 320              | 45              | 13                    | 12            |
| 14       | 50 | 130 | 10  | 10     | 65     | 70    | 150 | 20 | 295      | 75               | 205              | 35              | 14                    | 18            |
| 15       | 45 | 120 | 20  | 0      | 70     | 65    | 160 | 15 | 250      | 120              | 285              | 40              | 21                    | 22            |

# Содержание

| Лабораторная работа № 1<br>Построение элементов чертежа с помощью основных<br>геометрических объектов: отрезок, мультилиния,<br>многоугольник, прямоугольник |
|----------------------------------------------------------------------------------------------------|
| Лабораторная работа № 2<br>Построение элементов чертежа с помощью основных<br>геометрических объектов: дуга, окружность, сплайн,<br>эллипс, точка            |
| Лабораторная работа № 3<br>Редактирование элементов чертежа с помощью основных<br>команд в AutoCAD: сотри, копировать, зеркало, массив                       |
| <i>Лабораторная работа № 4</i><br>Редактирование элементов чертежа с помощью основных<br>команд в AutoCAD: переместить, повернуть, масштаб, растянуть 31     |
| Лабораторная работа № 5<br>Редактирование элементов чертежа с помощью основных команд<br>в AutoCAD: обрезать, удлинить, разорвать, фаска, сопряги            |

Учебное электронное издание комбинированного распространения

Учебное издание

# ОСНОВЫ КОМПЬЮТЕРНОГО ПРОЕКТИРОВАНИЯ

# Лабораторный практикум по одноименному курсу для студентов специальности 1-36 02 01 «Машины и технология литейного производства» дневной и заочной форм обучения

#### Электронный аналог печатного издания

Автор-составитель: Ткаченко Александр Владимирович

Редактор Компьютерная верстка Н. И. Жукова Н. Б. Козловская

Подписано в печать 18.01.07.

Формат 60х84/<sub>16.</sub> Бумага офсетная. Гарнитура «Таймс». Цифровая печать. Усл. печ. л. 3,0. Уч.-изд. л. 3,4. Изд. № 211. E-mail: ic@gstu.gomel.by http://www.gstu.gomel.by

Издатель и полиграфическое исполнение: Издательский центр Учреждения образования «Гомельский государственный технический университет имени П. О. Сухого». ЛИ № 02330/0133207 от 30.04.2004 г. 246746, г. Гомель, пр. Октября, 48.